User's Manual

# 3544 Multichannel series

MULTI-CHANNEL DC resistance tester

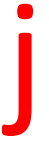

2021-01-19

Version 2.2

# **Table of contents**

| Introduction                                                 | 6        |
|--------------------------------------------------------------|----------|
| Checking Package Contents                                    | 6        |
| Security information                                         | 8        |
| Usage Notes                                                  | 10       |
| Chapter I Overview                                           | 13       |
| 1.1 Introduction                                             | 13       |
| 1.2 Features                                                 | 14       |
| 1.3 Component name and functionality                         | 16       |
| 1.4 Dimensions                                               | 20       |
| 1.5 Page composition                                         | 21       |
| Chapter II Preparing for Measurement                         | 23       |
| 2.1 Measurement process overview                             | 23       |
| 2.2 Basic parameter setting process                          | 25       |
| 2.3 Pre-measurement Inspection                               |          |
| 2.4 Confirming the measured object                           | 27       |
| 2.5 Connecting Measurement Leads                             | 28       |
| Chapter III Basic Settings                                   | 30       |
| 3.1 Setting the test range                                   | 30       |
| 3.2 Setting the Measurement Speed                            | 32       |
| 3.3 Temperature display settings                             | 32       |
| 3.4 Setting the test trigger mode                            | 33       |
| 3.5 Measurement delay setting                                |          |
| 3.6 OVC (thermal electromotive force compensation)           | function |
| setting                                                      | 37       |
| 3.7 Switching measurement current 300mA (300m $\Omega$ range | e) 39    |
| 3.8 Temperature compensation setting                         | 41       |
| 3.9 Average function                                         |          |

| 3.10 Setting Beep 45                                    |
|---------------------------------------------------------|
| 3.11 Button Sound Setting 46                            |
| 3.12 Comparator Function                                |
| 3.12.1 Comparing result signal output method 46         |
| 3.12.2 Comparison Mode 47                               |
| 3.12.3 Setting upper and lower limits & compare mode 49 |
| 3.13 Sorting Function 50                                |
| 3.13.1 Sorting Function Opening Setting 50              |
| 3.13.2 Sorting Function Range Setting 51                |
| 3.13.3 Sorting Function Group No. Setting               |
| 3.13.4 Sorting Function Upper Limit Setting             |
| 3.13.5 Sorting Function Lower Limit Setting             |
| 3.13.6 Return to Display Page53                         |
| 3.14 Multichannel function54                            |
| 3.14.1 Multi-channel settings on                        |
| 3.14.2 Multipath comparison setting 55                  |
| 3.14.3 Multi-channel test 56                            |
| Chapter IV Measuring57                                  |
| 4.1 Starting test                                       |
| 4.2 Measuring Value Display                             |
| 4.3 Automatic Protection Function                       |
| 4.4 Perform Clear Zero 59                               |
| Chapter V Measure Panel Save64                          |
| 5.1 Save Panel Setting                                  |
| 5.2 Retrieve Measuring Setting                          |
| 5.3 Delete Measuring Setting                            |
| 5.4 Rename Measuring Setting                            |
| Chapter VI EXT I/O port (Handler)67                     |

| 6.1 EXT I/O port and signal                  | 68 |
|----------------------------------------------|----|
| 6.1.1 Level Mode Settings                    | 68 |
| 6.1.2 Port Signals description               | 71 |
| 6.1.3 Port Signal Connection Method          | 74 |
| 6.2 Timing Chart                             | 77 |
| 6.2.1 Timing chart for external triggering   | 77 |
| 6.2.2 Reading process at external triggering | 79 |
| 6.3 External Control Checking                | 80 |
| Chapter VII Multi-channel test line          | 82 |
| 7.1 Connector and terminal configuration     | 82 |
| 7.2 Multi-channel test line definition       | 83 |
| 7.3 Internal circuit composition             | 84 |
| Chapter VIII Communications                  | 85 |
| 8.1 RS232/RS485 communication                | 85 |
| 8.2 LAN communication                        | 89 |
| 8.3 USB interface                            | 92 |
| Chapter IX specifications                    | 93 |
| 9.1 General Specification                    |    |
| 9.2 Accuracy                                 |    |

### Introduction

Thank you for purchasing 3544 multi-channel series DC resistance tester. To obtain maximum performance from the product, please read this manual first, and keep it handy for future reference.

#### **Registered trademarks**

Windows and Excel are registered trademarks of Microsoft Corporation in the United States and/or other countries.

### **Checking Package Contents**

When you receive the instrument, inspect it carefully to ensure that no damage occurred during shipping. In particular, check the accessories, panel switches, and connectors. If damage is evident, or if it fails to operate according to the specifications, contact your authorized distributor or reseller.

To transport this instrument, use the original packaging and wrap it in a double carton. Damage in transit is not warranty.

| No. | Item                                    | Quantity |
|-----|-----------------------------------------|----------|
| 1   | 3544 MULTI-CHANNEL DC resistance tester | 1        |
| 2   | RS232 communication cable               | 1        |
| 3   | Test lead                               | 1        |
| 4   | Power cord                              | 1        |

#### Check the package contents as follows:

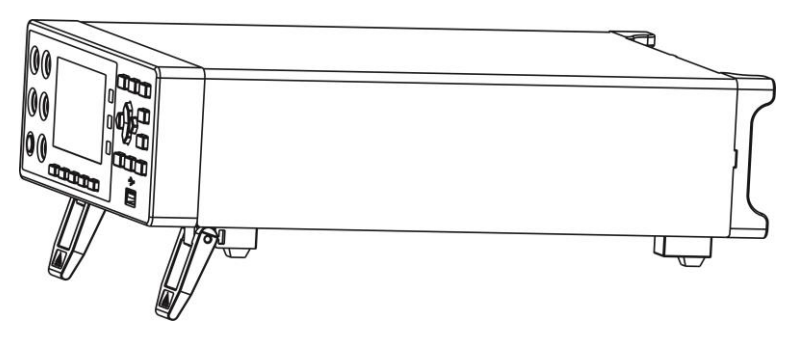

3544 MULTI-CHANNEL DC resistance tester

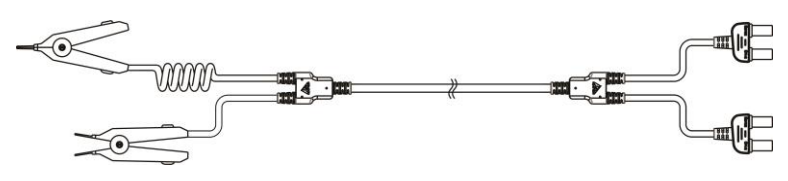

Test lead

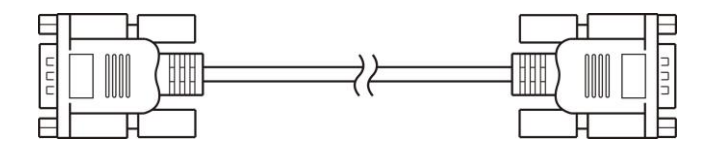

RS232 communication cable

### **Security information**

The instrument is designed to conform to IEC 61010 Safety Standards, and has been thoroughly tested for safety prior to shipment. However, if it is used improperly, it may cause injury or death and damage the instrument. Be sure to read through this manual and its precautions before use. Our company does not assume any responsibility for accidents and injuries not caused by defects in the instrument itself.

#### Safety Symbols

This manual contains information and warnings essential for safe operation of the instrument and for maintaining it in safe operating condition. Before using the instrument, be certain to read the following safety notes carefully.

| •            | Indicates very important message in this manual.    |  |
|--------------|-----------------------------------------------------|--|
|              | When the symbol is printed on the instrument, refer |  |
| <u> </u>     | to a corresponding topic in the Instruction Manual. |  |
|              | Indicates DC (direct current)                       |  |
| Ф            | Indicates a fuse                                    |  |
| - <b> </b> - | Indicates earth terminal                            |  |

In this manual, the risk seriousness and the hazard levels are classified as follows:

|  | Indicates an imminently hazardous      |  |
|--|----------------------------------------|--|
|  | situation that will result in death or |  |
|  | serious injury to the operator.        |  |
|  | Indicates a potentially hazardous      |  |
|  | situation that will result in death or |  |
|  | serious injury to the operator.        |  |
|  | Indicates a potentially hazardous      |  |
|  | situation that may result in minor or  |  |
|  | moderate injury to the operator or     |  |
|  | damage to the instrument or            |  |
|  | malfunction.                           |  |
|  | Indicates functions of the instrument  |  |
|  | or relative suggestion of a correct    |  |
|  | operation.                             |  |

#### Accuracy

We define measurement tolerances in terms of f.s. (full scale), rdg. (reading) and dgt. (digit) values, with the following meanings:

f.s. (Maximum display value)

This is usually the maximum display value. In the instrument, this indicates the currently used range.

rdg. (Reading or displayed value)

The value currently being measured and indicated on the measuring instrument.

dgt. (Resolution)

The smallest displayable unit on a digital measuring instrument, i.e., the input value that causes the digital display to show a "1".

#### **Installation environment**

- ♦ Operating temperature and humidity range:
  0°C to 40°C 80%RH or less (no condensation)
- Ideal working temperature and humidity range:
  23 ±5°C 80%RH or less (no condensation)

To avoid failure or damage to the instrument, do not place the tester in the following places:

- Places exposed to direct sunlight or high temperatures
- ♦ Places exposed to high humidity or condensation
- ♦ Places exposed to large amounts of dust particles
- ♦ Places exposed to water, oil, chemicals or solvents
- ♦ Places exposed to corrosive or combustible gases
- Places with strong electromagnetic fields or electromagnetic radiation
- ♦ Places where mechanical vibration is frequent

#### **Checking before use**

Before using the instrument the first time, verify that it operates normally to ensure that no damage occurred during storage or shipping. If you find any damage, please contact us.

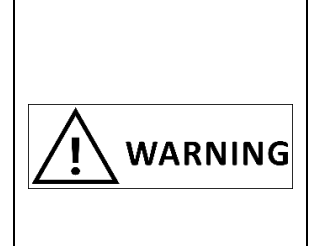

Before using the instrument, check that the coating of the test leads or cables are not torn and that no metal parts are exposed. Using the instrument under such conditions could result in electrocution. Contact your authorized distributor or reseller in this case.

| DANGER |
|--------|
|        |

To avoid electric shock, do not disassemble the instrument electronic enclosure. There are high pressure and high temperature parts inside the instrument during operation.

To avoid any damage to the instrument, avoid any vibration or shock during transport or handling. Pay particular attention to avoid collision caused by falling.

#### **Measurement precautions**

| DANGER | To avoid electric shocks and short<br>circuits, the following procedures<br>must be followed:<br>Do not allow the instrument to get<br>wet, and do not use it with wet<br>hands. This may cause electric shock<br>accident.<br>Do not modify, disassemble, or repair<br>the instrument. This may result in fire,<br>electric shock accident, or injury. |
|--------|----------------------------------------------------------------------------------------------------|
|        | Do not place the instrument on an<br>unstable or slanted surface. It may drop<br>or fall, causing injury or instrument<br>failure.<br>To avoid any damage to the                                                                                                    |

| instrument, do not input voltage or   |
|---------------------------------------|
| current to any measuring terminal, TC |
| terminal, or External I/O terminal.   |

### Use of test leads and cables

| DANGER | To avoid electrical shock accident, do not short test leads where voltage is applied.                                                                                                    |
|--------|----------------------------------------------------------------------------------------------------|
|        | Do not use any test lead or temperature<br>sensor other than the ones specified by our<br>company. It may result in inaccurate<br>measurement due to poor contact or other<br>reasons.<br>To avoid damaging the cables, do not bend<br>or pull the base of cables and the leads.<br>The ends of pin type leads are sharp. Be<br>careful to avoid injury.<br>To avoid damage to the test leads, when<br>plug/pull the test line, don't hold the cable<br>but connector. |

### **Chapter I Overview**

### **1.1 Introduction**

The 3544 is a resistance tester with high precision and wide range and high performance microprocessor. The 3544 has a measuring range from  $3m\Omega$  to  $3M\Omega$  to test resistors from  $0.1u\Omega$  to  $3M\Omega$  with a maximum display of 32000. At a test speed of 20 times/second, 0.02% accuracy is still guaranteed, and the reading jitter can be controlled within 3 words. Its unique OVC test mode can be adapted to high-precision test requirements. Since the instrument incorporates a temperature correction function, it is particularly well suited to the measurement of targets whose resistance values vary with temperature.

The 3544 series instruments support scan test function. With the company's multi-channel scanning tester, it is possible to simultaneously scan and measure multiple resistors.

The instrument has sorting function, with 10 sets of panel storage and various sorting beeper setting, and can also be equipped with Handler interface, which is applied to the automatic sorting system to complete the automatic pipeline test. It is equipped with RS232, RS485 and Ethernet interfaces for remote control and data acquisition and analysis.

The computer remote control command is compatible with SCPI (Standard Command for Programmable Instrument), which can efficiently perform remote control and data acquisition functions. The instrument can measure a variety of high, medium and low value resistors; various switch contact resistors; connector contact

resistors; relay wire packs and contact resistors; transformer, inductor, motor, deflection coil winding resistance; wire resistance; metal riveting resistance of cars, ships, aircraft; printed lines and pore resistance, etc.

### **1.2 Features**

### Appearance

• Display with 3.5-inch high-resolution TFT screen display, easy to

### operate

• Compact design

### Reliable specifications even if the body is small and light weight

- High resolution of 32,000 dgt.
- +  $0.1\mu\Omega$  resolution at 1 A measuring current

### **Quick test**

• Minimum test cycle only 20ms

### Four-terminal test

• High precision measurement of low resistance

### Various interface configuration

- External I / O port
- RS232 interface
- RS485 interface

- Ethernet interface
- Temperature test interface
- U disk interface

### **Power supply**

- 100~256 V wide power supply
- Power frequency 50Hz/60Hz automatic identification
- Maximum power consumption 10W

## 1.3 Component name and functionality

### Front Panel

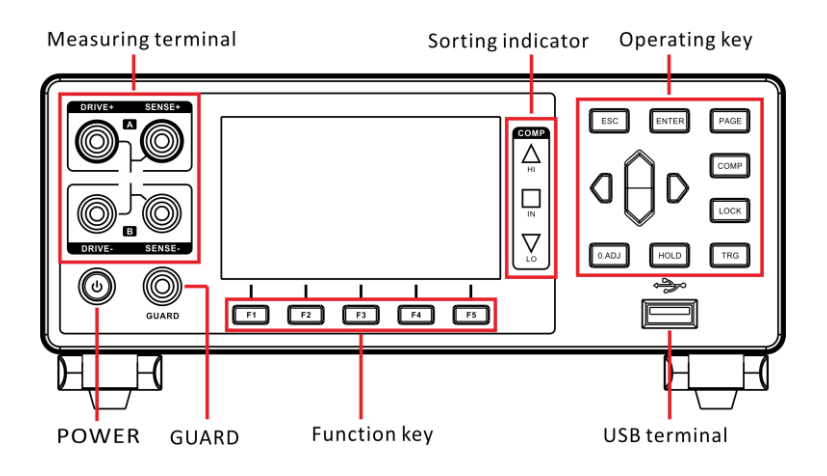

Rear Panel

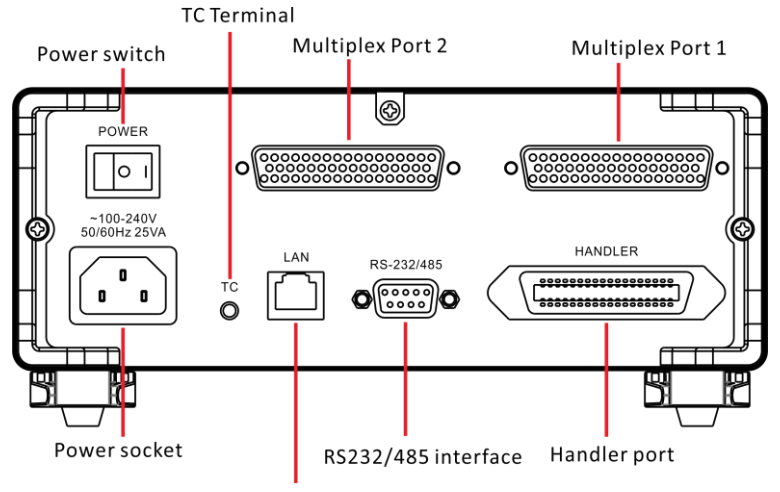

Network Interface

### Side view

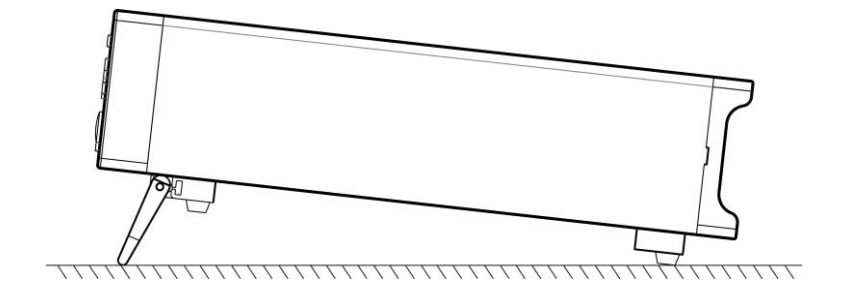

### Bottom

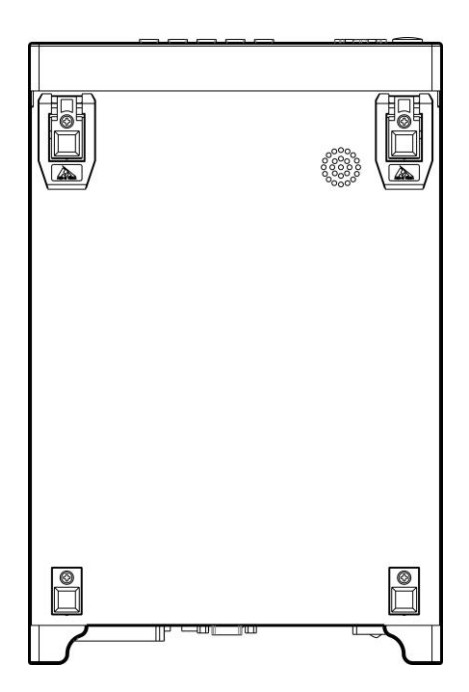

| Keys  | Description                                      |
|-------|--------------------------------------------------|
| F1    | Function key F1                                  |
| F2    | Function key F2                                  |
| F3    | Function key F3                                  |
| F4    | Function key F4                                  |
| F5    | Function key F5                                  |
| ESC   | Function key Escape<br>Cancellation of operation |
|       | Function key Enter                               |
| ENTER | Acceptance of settings and                       |
|       | manual trigger input                             |
|       | [Page Switch]                                    |
| PAGE  | Switch to [Test Page] <->                        |
|       | [Setup Page] <-> [Panel Page]                    |
|       | <-> [Communication Settings                      |
|       | Page] <-> [Sort Settings Page]                   |
|       | <-> [I/O Settings page]                          |

| СОМР  | Comparator on/off key                                                                                                    |
|-------|----------------------------------------------------------------------------------------------------|
| LOCK  | Lock key<br>Short press [LOCK] key to lock<br>the current page and the<br>other keys get invalid. Long<br>press to unlock. |
| 0.ADJ | <b>[0.ADJ] key</b><br>Short press to zero-adjustment<br>function, Long press to release<br>the zero-adjustment function.   |
| HOLD  | [HOLD] key<br>Hold the current measurement<br>during the test                                                              |
| TRG   | <b>[Trigger] key</b><br>Single trigger test to the<br>instrument in manual trigger<br>mode                                 |
|       | <b>[Direction] key</b><br>Select menu items or set values                                                                  |

# **1.4 Dimensions**

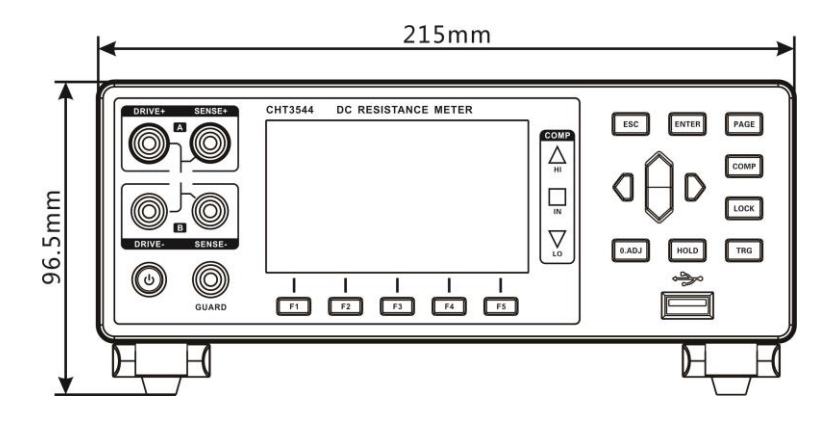

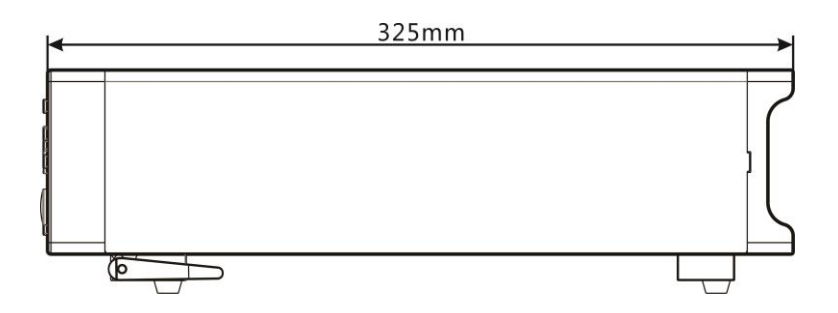

### **1.5 Page composition**

### Single Channel measurement page

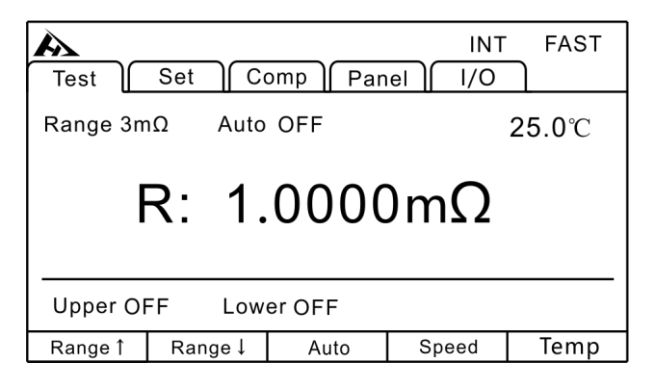

### Multiplexed measurement page

| A    |      |      |      | EX     | T FAST |
|------|------|------|------|--------|--------|
| Test | Set  | Comp | Pan  | el I/O |        |
| 01   | WAIT | 02   | WAIT | 03     | WAIT   |
| 04   | WAIT | 05   | WAIT | 06     | WAIT   |
| 07   | WAIT | 08   | WAIT | 09     | WAIT   |
| 10   | WAIT | 11   | WAIT | 12     | WAIT   |
| 13   | WAIT | 14   | WAIT | 15     | WAIT   |
| 16   | WAIT | 17   | WAIT | 18     | WAIT   |
| 19   | WAIT | 19   | WAIT | 20     | WAIT   |
| 22   | WAIT | 21   | WAIT | 22     | WAIT   |
| -    | -    |      | -    | -      | Speed  |

#### Settings page

| Test       | Set Com    | p Panel  | EXT     | FAST |  |
|------------|------------|----------|---------|------|--|
| SYSTEM S   | SYSTEM SET |          |         |      |  |
| Terminal   | ON         | Delay    | 000ms   |      |  |
| Alarm      | OFF        | OVC      | OFF     | -    |  |
| Key Click  | OFF        | 300mA    | OFF     |      |  |
| Broadcast  | OFF        | Language | ENGLISH |      |  |
| FRONT SE   | ΞT         |          |         |      |  |
| Trig Sourc | eINT       | Average  | OFF     |      |  |
| OFF        | ON         |          |         |      |  |

### Multipath comparison page

| A    |             |     |      |      |       |     | EXT    | F  | AS. | Г |
|------|-------------|-----|------|------|-------|-----|--------|----|-----|---|
| Test | $\neg \cap$ | Set |      | omp  | Pan   | el  | 1/0    |    |     |   |
| No   | On-         | Off | Rang | je   | Upper | r   | Lower  |    |     |   |
| 01   | OFF         |     | 300k | Ω    | 0.000 | 0kΩ | 0.0000 | kΩ |     |   |
| 02   | OFF         |     | 300k | Ω    | OFF   |     | OFF    |    | ]   |   |
| 03   | OFF         |     | 300k | Ω    | OFF   |     | OFF    |    |     |   |
| 04   | OFF         |     | 300k | Ω    | OFF   |     | OFF    |    |     |   |
| 05   | OFF         |     | 300k | Ω    | OFF   |     | OFF    |    |     |   |
| 06   | OFF         |     | 300k | Ω    | OFF   |     | OFF    |    | ]   | - |
|      |             |     |      |      |       |     |        |    |     |   |
| OF   | F           |     | DN   | DN / |       |     |        |    |     |   |

### Panel page

| A    |      |      |       | EXT | FAST |
|------|------|------|-------|-----|------|
| Test | Set  | Comp | Panel | 1/0 |      |
| No.  | Name |      |       |     |      |
| 01   |      |      |       |     |      |
| 02   |      |      |       |     |      |
| 04   |      |      |       |     |      |
| 05   |      |      |       |     |      |
| 06   |      |      |       |     |      |
| 08   |      |      |       |     |      |
| 09   |      |      |       |     |      |
| 10   |      | J    |       |     |      |
|      |      |      |       |     |      |
| Save |      |      |       |     |      |

### I/O settings page

| A            |                        |        |      | EXT | FAST |
|--------------|------------------------|--------|------|-----|------|
| Test         | Set                    | Comp P | anel | I/O |      |
| I/O level mo | ode NP                 | Ν      |      |     |      |
| I/O output r | node Ke                | ep     |      |     |      |
| External I/C | D test Sta             | art    |      |     |      |
| Multiple Co  | Multiple Comp Out PASS |        |      |     |      |
|              |                        |        |      |     |      |
|              |                        |        |      |     |      |
| NPN          | PNP                    | 7      |      |     |      |

### **Chapter II Preparing for Measurement**

### 2.1 Measurement process overview

Follow these steps to prepare for measurement.

1. Power off the instrument and connect the test wire

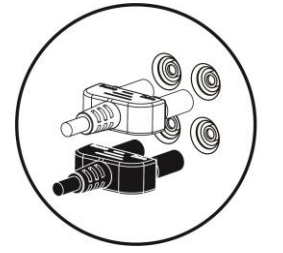

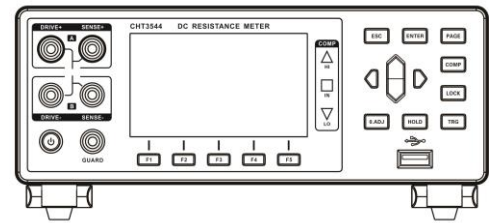

2. Plug in the power cord

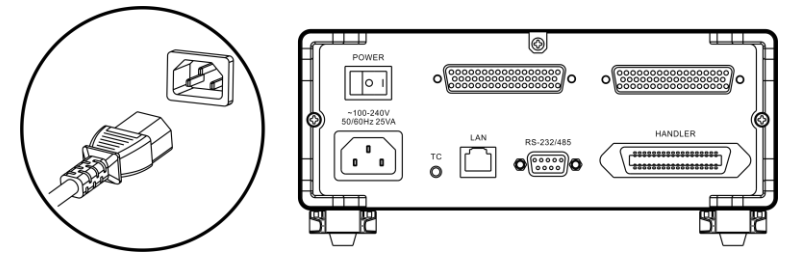

The good grounding of the power supply wire is beneficial to the stability of the test.

3. Turn the power on at the back of the instrument

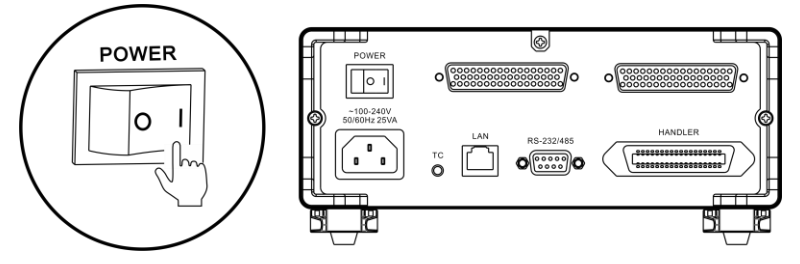

At this point, the internal power supply of the instrument has been connected, the instrument is in a standby state.

4. Long press the panel power button to turn on the power

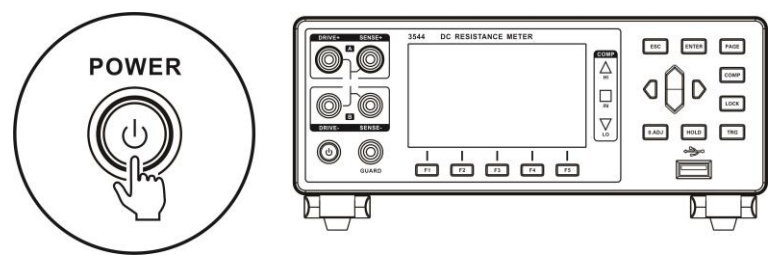

In the standby state, the panel power button light is red, long press the panel power button, power on, the screen lights up, the panel button light turns green.

- 5. Set Test Parameters (see section 2.2 for details)
- 6. Start to test

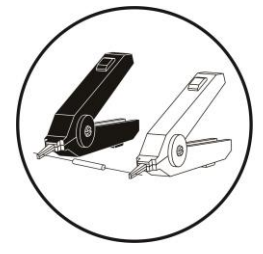

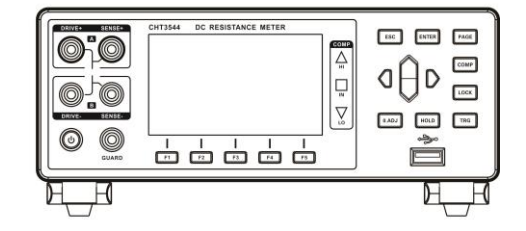

7. Test complete, power off

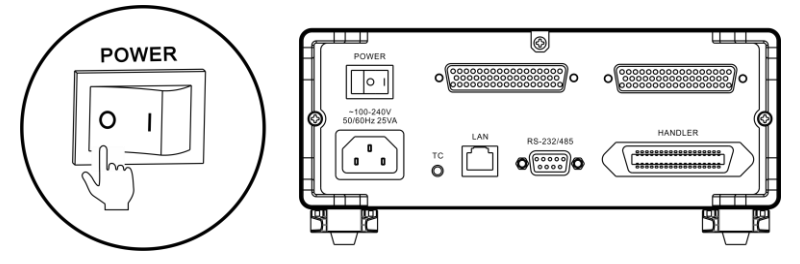

### 2.2 Basic parameter setting process

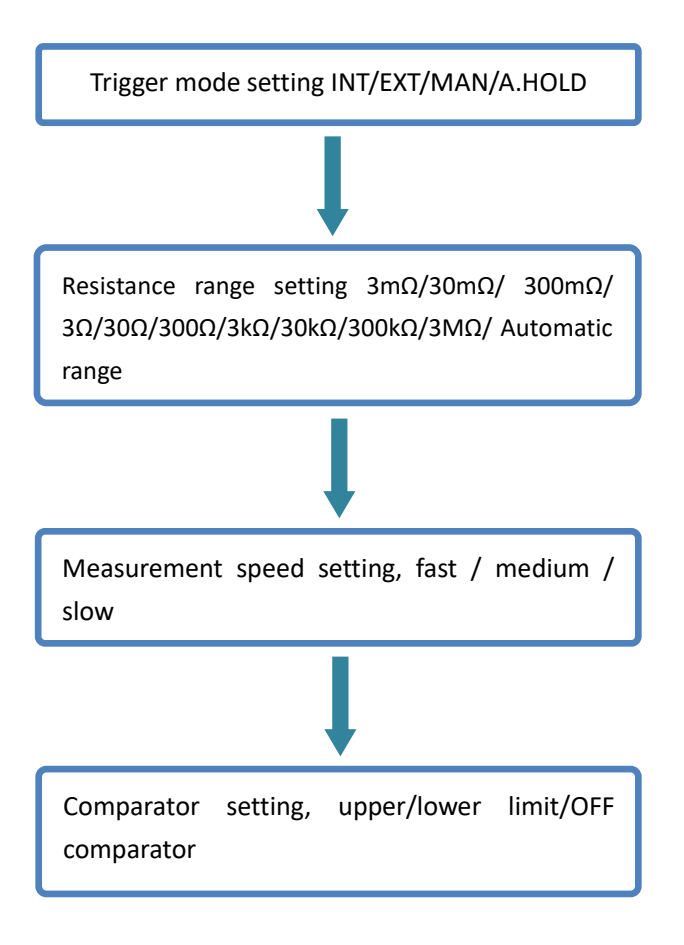

### 2.3 Pre-measurement Inspection

Before using the instrument, inspect it to verify that no damage has occurred during storage or transportation and it operates normally. If you find any damage, contact your authorized distributor or reseller.

### Instrument and peripheral checking

| Inspection item                                                                            | Action                                                                                                    |  |  |
|--------------------------------------------------------------------------------------------|----------------------------------------------------------------------------------------------------|--|--|
| Is there any damage or a crack<br>in the instrument? Are the<br>internal circuits exposed? | If any damage is found, do not use it. Return it for repair.                                                                                 |  |  |
| Is there any dust or contamination, such as pieces of metal, on any terminals?             | If dust or contamination is<br>adhered to a terminal, clean<br>the terminal with a swab or the<br>like.                                      |  |  |
| Is the test lead coating broken or is the metal exposed?                                   | If the coating of a test lead is<br>broken, the measured value<br>may become unstable or have<br>an error.<br>Replace the damaged test lead. |  |  |

#### **Power-on checking**

| Inspection item                                                                                                    | Action                                                                                                    |
|----------------------------------------------------------------------------------------------------|----------------------------------------------------------------------------------------------------|
| After turn on the power on at<br>the back of the instrument,<br>check instrument POWER<br>button lit or not?                                   | Return the instrument for repair, if the POWER button is not lit.                                                 |
| When you turn the power on,<br>does the entire display turn on<br>and then the model name and<br>a measurement screen appear<br>on the screen? | If the screen does not behave<br>like this, the instrument may be<br>damaged internally. Return it<br>for repair. |

### 2.4 Confirming the measured object

It is necessary to appropriately change the measurement conditions according to the object to be measured in order to reliably measure the resistance. Please refer to the recommended example shown in the table below to start measuring after setting up the instrument.

|                                                | Recommended setting                                      |              |                                        |  |  |
|------------------------------------------------|----------------------------------------------------------|--------------|----------------------------------------|--|--|
| Measured<br>object                             | Temperature<br>compensation<br>temperature<br>conversion | OVC function | Measuring<br>current at<br>300mΩ range |  |  |
| Coil products                                  | ТС                                                       | OFF          | Lo                                     |  |  |
| Contact<br>products                            | *1                                                       | ON           | Lo                                     |  |  |
| Conductive<br>coating,<br>conductive<br>rubber |                                                          | OFF          | Lo                                     |  |  |
| Metal wire,<br>profile                         | *1                                                       | ON           | Lo                                     |  |  |
| Car grounding resistance                       | *1                                                       | ON           | Hi                                     |  |  |

### **Coil products:**

Coil products has large inductance components such as inductors, coils, transformers, and motor speakers. Under normal circumstances, when testing such products, avoid using the OVC function, because its inductance component will suppress the OVC current pulse. If the delay is not enough, the measurement will fail. Temperature compensation is required in some cases.

### **Contact products:**

Relays, contactors, switches, etc. These products have a thermoelectric potential effect at the contacts due to the presence of contacts. The OVC function is recommended to eliminate the thermoelectric potential effect.

### Metal wire, profile:

Such as metal wire, metal profiles, metal welded parts. Especially for wire rods, since the resistance value is relatively temperature dependent, it is recommended to use a low power test while using temperature compensation.

\*1 When the temperature dependence of the object to be measured is large, use temperature compensation.

\*2 Measurement values can be saved at regular intervals by using the interval measurement function.

### 2.5 Connecting Measurement Leads

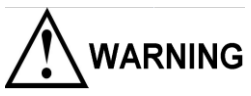

To avoid electric shock accident, connect the test leads correctly.

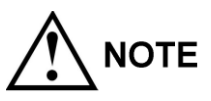

- To be safe, do not use any test lead other than the ones specified by our company.
- > The ends of leads are sharp. Be careful to avoid injury.

### Front panel connection

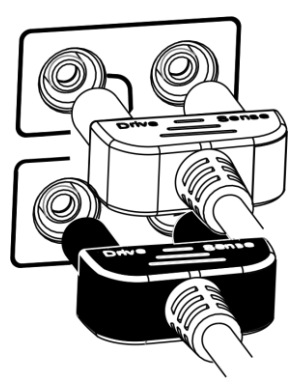

Example 9363-A Test clip

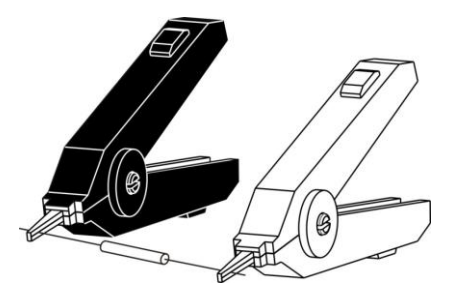

Example 9363-B Test Probe

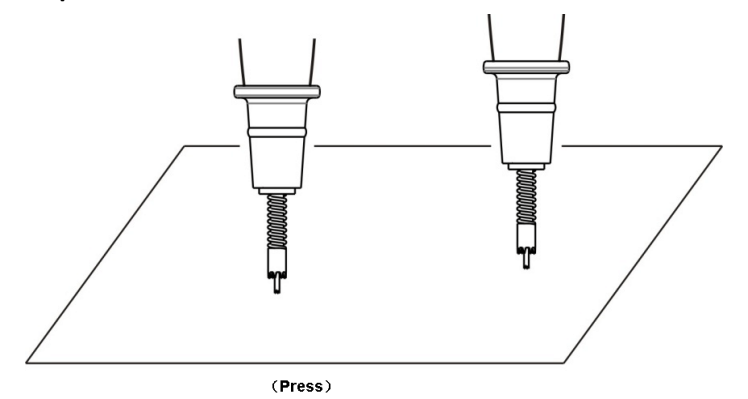

### **Chapter III Basic Settings**

In order to use the instrument correctly, you should read this chapter before performing the test.

### **3.1 Setting the test range**

The range setting includes manual range and automatic range. The automatic range instrument will automatically select an appropriate range to test based on the value of the resistance being measured.

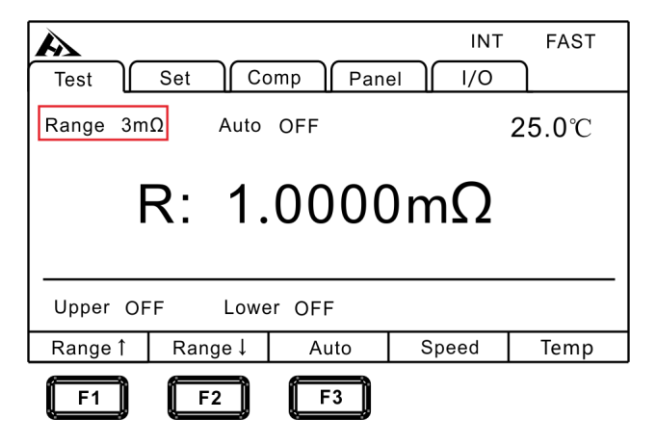

### **Manual Range Setting**

In the measurement interface, press the [F1] or [F2] keys to switch the range, even when the automatic range function is turned on, the manual range switch is also effective (when the automatic range is turned on, the automatic range function is automatically turned off when the manual range is switched on).

#### Ranges

```
\begin{array}{l} 3m\Omega \leftrightarrow 30m\Omega \leftrightarrow 300m\Omega \leftrightarrow 3\Omega \leftrightarrow 30\Omega \leftrightarrow 300\Omega \\ \leftrightarrow 3k\Omega \leftrightarrow 30k\Omega \leftrightarrow 300k\Omega \leftrightarrow 3M\Omega \end{array}
```

In the measurement interface, press [F3] to switch the auto range. Interface display: Auto ON/OFF

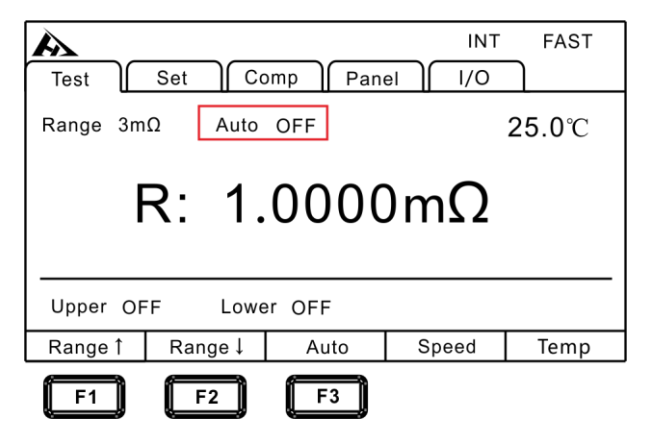

#### Note:

If the range is changed while the auto range is ON, the auto range is automatically canceled and the manual range is set.

When the comparator function is turned ON, the range cannot be changed from fixed (it cannot be switched to auto-ranging). To change the range, turn OFF the comparator function or change the range from within the comparator settings.

The automatic range may become unstable due to the subject under test. At this point, specify the range or extend the delay time manually. Please refer to "resistance measurement accuracy" for the measurement accuracy of each range.

### 3.2 Setting the Measurement Speed

The measurement speed can be set to FAST (50 mea/sec), MED (medium (20 mea/sec)), or SLOW (2 mea/sec).

The top right of the screen shows: FAST/MED/SLOW

| INT FAST<br>Test Set Comp Panel I/O       |                               |  |  |  |
|-------------------------------------------|-------------------------------|--|--|--|
| Range $3m\Omega$ Auto OFF $25.0^{\circ}C$ |                               |  |  |  |
| R: 1.0000mΩ                               |                               |  |  |  |
| Upper OFF Lower OFF                       |                               |  |  |  |
| Range ↑                                   | Range↑ Range↓ Auto Speed Temp |  |  |  |
| F4                                        |                               |  |  |  |

#### Note:

• When the measurement delay is set, the sampling period becomes slower.

• Test time includes ADC sampling, sorting output, and display

time.

• In the test environment, when the electric field interference is

relatively large, or when the test is difficult to stabilize, a slow test is recommended.

### 3.3 Temperature display settings

Press the [Temperature] key on the test page to switch whether the current temperature is displayed.

| Test                       | Set Co  | omp Pane | INT   | FAST |
|----------------------------|---------|----------|-------|------|
| Range 3mΩ Auto OFF 25.0℃   |         |          |       |      |
| R: $1.0000 \text{m}\Omega$ |         |          |       |      |
| Upper OFF Lower OFF        |         |          |       |      |
| Range ↑                    | Range ↓ | Auto     | Speed | Temp |
|                            |         |          |       | F5   |

### 3.4 Setting the test trigger mode

The user can select internal trigger/external trigger/manual trigger/auto hold.

# 1. Select the parameter setting screen

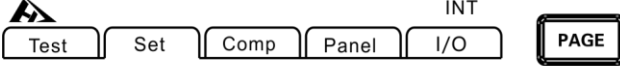

Press [PAGE] Button to parameter setting page

### 2. Select the relevant menu items

| A           |        |            |         | INT    | FAST |   |
|-------------|--------|------------|---------|--------|------|---|
| Test        | Set    | Comp Pa    | inel    | 1/0    |      |   |
| FRONT SET   |        | -          |         |        | 4    | • |
| Trig Source | INT    | Av         | erage   | OFF    |      |   |
| Temp Set    | OFF    | 020.0°C    | 03930   | ppm/°C |      | - |
| MUX SET     |        |            |         |        |      |   |
| Wire        | 4W     | Sc         | an Mode | AUTO   |      | _ |
| Fail Stop   | OFF    | ]          |         |        |      |   |
| COMM SET    |        |            |         |        | ,    | • |
|             |        | _          | _       |        |      |   |
| INT         | A.HOLD | EXT        |         |        |      |   |
|             |        |            |         |        |      |   |
| F1          | F2     | <b>F</b> 3 |         |        |      |   |

Press the Arrow keys to select the menu items to be set;

| Menu item | Meaning   |  |  |
|-----------|-----------|--|--|
| [INT]     | Internal  |  |  |
| [EXT]     | External  |  |  |
| [MAN]     | Manual    |  |  |
| [A.HOLD]  | Auto hold |  |  |

### 3.5 Measurement delay setting

Set the delay time after changing the measurement current under OVC and auto range to adjust the measurement stabilization time. By using this function, even if the reactance component of the object to be measured is large, measurement can be started after the internal circuit is stabilized. The preset settings vary depending on the range or offset voltage compensation function.

| Measuring current | Range      | Delay time (ms) |  |
|-------------------|------------|-----------------|--|
|                   | 3mΩ ~ 30mΩ | 200             |  |
| Lo                | 300mΩ ~ 3Ω | 50              |  |
|                   | 30Ω ~ 300Ω | 30              |  |
| Hi                | 300mΩ      | 200             |  |

Preset set OVC delay value (internal fixed) (unit: ms)

### 1. Select the parameter setting page

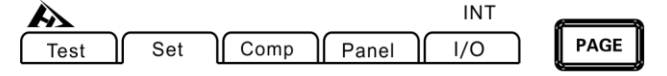

Press [PAGE] Button to parameter setting page

### 2. Select the relevant menu item

| Test S      | Set ( | Comp | Panel    | EXT     | FAST | Г |
|-------------|-------|------|----------|---------|------|---|
| SYSTEM SET  |       |      |          |         | _    |   |
| Terminal    | ON    |      | Delay    | 000ms   |      |   |
| Alarm       | OFF   |      | OVC      | OFF     |      | F |
| Key Click   | OFF   |      | 300mA    | OFF     |      |   |
| Broadcast   | OFF   |      | Language | ENGLISH |      |   |
| FRONT SET   |       |      |          |         |      | ] |
| Trig Source | EXT   |      | Average  | OFF     |      | - |
| INPUT       |       |      |          |         |      |   |
| <b>F1</b>   |       |      |          |         |      |   |

Press the Arrow keys to select the menu items to be set;

### Approximate calculation criteria for inductive load delay time

• When applying a measurement current to an inductive load, it

takes a certain amount of time to stabilize. When it is not possible to make measurements in the initial state (preset), please adjust the delay. Set the delay time to approximately 10 times the following calculated value to ensure that the reactance components (inductors, capacitors) do not affect the measured value.

$$t = -\frac{L}{R} \ln\left(1 - \frac{IR}{V_{o}}\right)$$

L : inductance of the measured object

R : resistance of the object to be measured + wire resistance + contact resistance

I: Measuring current

Vo: open circuit voltage

• Initially set the delay time to a longer time and then gradually reduce the delay time while observing the measured value.

• If the delay time is extended, the display of the measured value will be slower.

### 3.6 OVC (thermal electromotive force

### compensation) function setting

OVC function automatically compensates for the electromotive force or the bias voltage inside the instrument. (OVC: Offset Voltage Compensation)

1. Select the parameter setting page

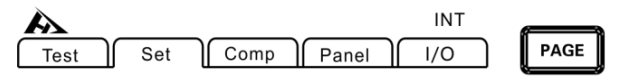

Press [PAGE] Button to parameter setting page

2. Select the relevant menu item

| A           |       |      |          | EXT     | FAST     |
|-------------|-------|------|----------|---------|----------|
| Test        | Set ( | Comp | Panel    | 1/0     |          |
| SYSTEM SE   | т —   |      |          |         | <b>^</b> |
| Terminal    | ON    | ]    | Delay    | 000ms   | -        |
| Alarm       | OFF   |      | OVC      | OFF     |          |
| Key Click   | OFF   | ]    | 300mA    | OFF     | -        |
| Broadcast   | OFF   | ]    | Language | ENGLISH |          |
| FRONT SET   |       |      |          |         |          |
| Trig Source | EXT   |      | Average  | OFF     | -        |
|             |       | -    |          |         |          |
| OFF         | ON    |      |          |         |          |
| F1          | F2    |      |          |         |          |

| Menu item | Meaning               |
|-----------|-----------------------|
| [OFF]     | Turn on OVC function  |
| [ON]      | Turn off OVC function |

### 3. OVC-on measurement page

When the OVC function is turned on, the OVC will be displayed on measurement page.
| Test     | Set Co  | omp Pan | INT   | FAST          |
|----------|---------|---------|-------|---------------|
| Range 3m | Ω Auto  | OFF     |       | <b>25.0</b> ℃ |
| OVC      | R: 1.   | 0000    | )mΩ   |               |
| Upper OF | F Lowe  | er OFF  |       |               |
| Range î  | Range ↓ | Auto    | Speed | Temp          |
| F1       | F2      | F3      |       |               |

RP-RZ is displayed as the true resistance value based on the measured value RP when the measured current flows and the measured value RZ when the measured current does not flow.

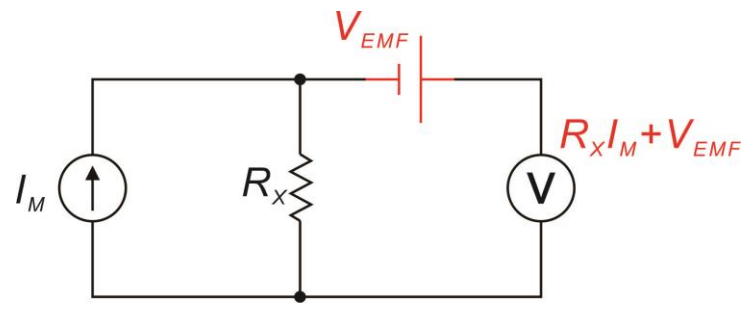

VEMF: It is a thermoelectric potential. When any metal is in contact, it will generate an electric potential. The magnitude of the electric potential is related to the temperature.

RX: measured resistance

When the injection test current is IM, V1 = VEMF+RX\*IM

When IM = 0, V2 = VEMF

V = V1- V2 = RX\*IM

The effect of the thermoelectric potential can be offset by a simple subtraction operation.

### Note:

• When the offset voltage compensation function is ON (the OVC indicator is lit), the display of the measured value updates slowly.

- The OVC function cannot be used when the range is  $3k\Omega$  or more. It automatically changes to the OFF state.

• When the offset voltage compensation function has been changed, the zero adjustment function is released.

• When the inductance of the measured object is large, the delay time needs to be adjusted. (Initially set the delay time to a longer time and then gradually reduce it while observing the measured value.

• When the measured heat capacity of the object is small, the effect of the offset voltage compensation function may not be seen.

# 3.7 Switching measurement current 300mA

# (300mΩ range)

The instrument is able to change the measurement current of the  $300 \text{m}\Omega$  range to 300 mA (100 mA at the factory). It is good to measure large current wiring under conditions close to the actual use state, it also helps to measure in an environment with large external noise.

### 1. Select the parameter setting interface

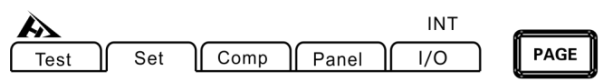

Press [PAGE] Button to parameter setting page

## 2. Select the relevant menu item

| A           |       |      |          | EXT     | FAST     |
|-------------|-------|------|----------|---------|----------|
| Test        | Set ( | Comp | Panel    | 1/0     |          |
| SYSTEM SE   | т     |      |          |         | <b>^</b> |
| Terminal    | ON    |      | Delay    | 000ms   |          |
| Alarm       | OFF   |      | OVC      | OFF     | _        |
| Key Click   | OFF   |      | 300mA    | OFF     |          |
| Broadcast   | OFF   |      | Language | ENGLISH |          |
| FRONT SET   |       |      |          |         |          |
| Trig Source | EXT   |      | Average  | OFF     | -        |
|             |       | -    |          |         |          |
| OFF         | ON    |      |          |         |          |
| F1          | F2    |      |          |         |          |

| Menu item | Meaning                                 |  |  |
|-----------|-----------------------------------------|--|--|
| [OFF]     | $300m\Omega$ range test current $100mA$ |  |  |
| [ON]      | $300m\Omega$ range test current $300mA$ |  |  |

3. The measurement page when 300mA measurement current is turned on

| A           |          |         |          | FAST         |  |
|-------------|----------|---------|----------|--------------|--|
| Test        | Set Co   | omp Pan | el 📔 I/O |              |  |
| Range 30    | 0mΩ Auto | OFF     |          | <b>25.0℃</b> |  |
| R: 100.00mΩ |          |         |          |              |  |
|             | 300mA    |         |          |              |  |
| Upper Of    | FF Lowe  | er OFF  |          |              |  |
| Range 1     | Range ↓  | Auto    | Speed    | Temp         |  |

### Note:

• When the measurement current is set to 300 mA, the power consumption of the object to be measured increases.

• When high-precision measurement is required, please use the 100 mA measurement current.

• If the measurement current is changed, the zero adjustment will be cleared.

# 3.8 Temperature compensation setting

The resistance value is converted to the reference temperature for display. When performing temperature compensation, connect the temperature probe to the TC terminal on the rear panel of the instrument.

1. Select the parameter setting page

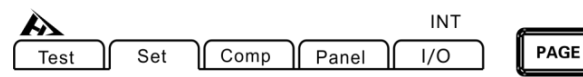

Press [PAGE] Button to parameter setting page

### 2. Select the relevant menu item

| A           |     |         |         | INT    | FAST |
|-------------|-----|---------|---------|--------|------|
| Test        | Set | Comp Pa | anel    | 1/0    |      |
| FRONT SET   | . – |         |         |        | ▲    |
| Trig Source | INT | Av      | erage   | OFF    |      |
| Temp Set    | OFF | 020.0℃  | 03930   | ppm/°C |      |
| MUX SET     |     |         |         |        |      |
| Wire        | 4W  | Sc      | an Mode | AUTO   |      |
| Fail Stop   | OFF |         |         |        |      |
| COMM SET    |     |         |         |        |      |
|             |     | -       |         |        |      |
| OFF         | ON  |         |         |        |      |
| F1          | F2  |         |         |        |      |

3. The measurement page when the temperature compensation is on.

| A<br>Test | Set C     |           |       | FAST         |
|-----------|-----------|-----------|-------|--------------|
|           | Set    Ct | mp    Pan |       |              |
| Range 3m  | nΩ Auto   | OFF       |       | <b>25.0℃</b> |
|           | R: 1.     | 0000      | )mΩ   | TC           |
| Upper Of  | F Lowe    | er OFF    |       |              |
| Range 1   | Range ↓   | Auto      | Speed | Temp         |

After the temperature compensation is set to ON, the setting requires the reference temperature and temperature coefficient. The default setting is 20°C and the temperature coefficient is 3930ppm/°C (the temperature coefficient of pure copper material at 20°C)

| <u>A</u>    |         |           |         | INT    | FAST |
|-------------|---------|-----------|---------|--------|------|
| Test S      | Set ) ( | Comp   Pa | inel )  | 1/0    |      |
| FRONT SET   |         |           |         |        | •    |
| Trig Source | INT     | Av        | erage   | OFF    |      |
| Temp Set    | OFF     | 020.0°C   | 03930   | ppm/°C |      |
| MUX SET     |         |           |         |        |      |
| Wire        | 4W      | Sc        | an Mode | AUTO   |      |
| Fail Stop   | OFF     |           |         |        |      |
| COMM SET    |         |           |         |        |      |
|             |         |           |         |        |      |
| INPUT       |         |           |         |        |      |
|             |         |           |         |        |      |

The compensation principle is as follows:

F1

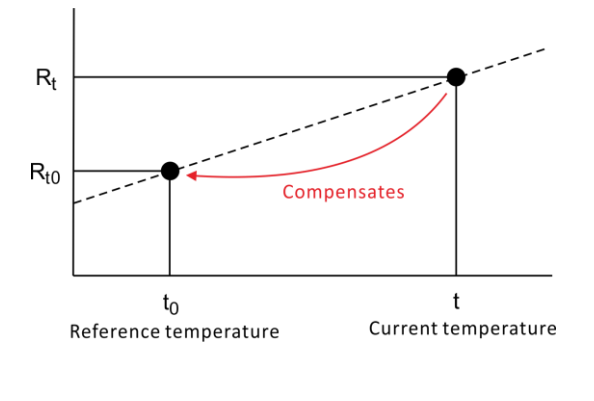

$$R_{t0} = \frac{R_t}{1 + \alpha_{t0}(t - t_0)}$$

Rt : measured resistance value

Rt0 : compensation resistance value

t: measuring temperature

t0: Base stability (Setting range -10°C to 99.9°C)

 $\alpha$ t0: temperature coefficient at t0 of the material to be tested

(setting range -9999ppm/°C to 9999ppm/°C)

### Note:

When "t.error" is displayed, it indicates that the temperature probe is not connected or the temperature is displayed as ----.-. Please confirm the connection of the temperature probe.

# **3.9 Average function**

The averaging function averages multiple measured values and displays the results. It can be used to reduce variation in measured values

Average times:

### $\mathsf{OFF} \leftrightarrow \mathsf{2} \leftrightarrow \mathsf{5} \leftrightarrow \mathsf{10} \leftrightarrow \mathsf{20}$

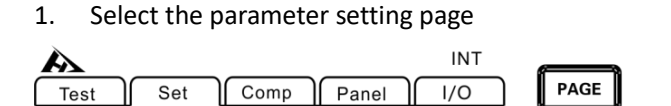

Press [PAGE] Button to parameter setting page

2. Select the relevant menu item

| A           |     |         |           | INT    | FAST |
|-------------|-----|---------|-----------|--------|------|
| Test        | Set | Comp    | Panel     | I/O    | ]    |
| FRONT SET   | -   |         |           |        |      |
| Trig Source | INT |         | Average   | OFF    |      |
| Temp Set    | OFF | 020.0°C | 03930     | ppm/°C |      |
| MUX SET     |     |         |           |        |      |
| Wire        | 4W  |         | Scan Mode | auto   |      |
| Fail Stop   | OFF |         |           |        |      |
| COMM SET    |     |         |           |        |      |
|             |     |         |           |        |      |
| OFF         | 2   | 5       | 1         | 0      | 20   |
|             |     |         |           |        |      |
| F1          | F2  | F3      | ┛╚        | 4      | F5   |

| Menu item | Meaning                                   |
|-----------|-------------------------------------------|
| [OFF]     | Average function is OFF                   |
| [2]       | Get average of 2 measurements to display  |
| [5]       | Get average of 5 measurements to display  |
| [10]      | Get average of 10 measurements to display |
| [20]      | Get average of 20 measurements to display |

# 3.10 Setting Beep

After instrument comparator is turned on or test result of sorting opening output is judged, the instrument beep mode can be selected.

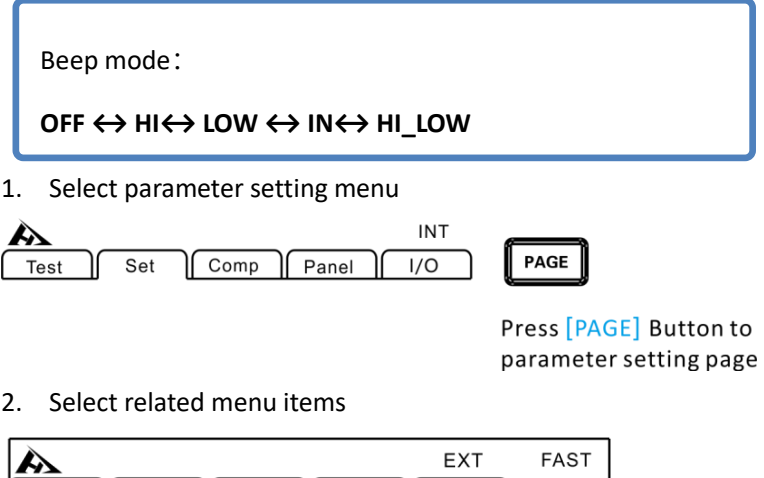

| A           |       |                              |       | EXT    |      | FAST  | r      |     |  |
|-------------|-------|------------------------------|-------|--------|------|-------|--------|-----|--|
| Test        | Set C | Comp Par                     | nel   | 1/0    |      |       |        |     |  |
| SYSTEM S    | ET    |                              |       |        |      |       |        |     |  |
| Terminal    | ON    | Dela                         | ау    | 000m   | ıs   |       |        |     |  |
| Alarm       | OFF   | 000                          | 2     | OFF    |      |       | Н      |     |  |
| Key Click   | OFF   | 300                          | mA    | OFF    |      |       |        |     |  |
| Broadcast   | OFF   | Lan                          | guage | ENGL   | ISH  |       |        |     |  |
| FRONT SE    | т     |                              |       |        |      |       |        |     |  |
| Trig Source | EXT   | Ave                          | rage  | OFF    |      |       | -      |     |  |
| OFF         | н     | LOW                          | IN    |        | ні   | LOW   | $\neg$ |     |  |
| F1          | F2    | F3                           | F4    |        |      | F5    | )      |     |  |
| М           | enu   |                              | De    | escrip | tio  | n     |        |     |  |
| [C          | )FF]  |                              | Веер  | is tur | ne   | d off |        |     |  |
| [           | HI]   | Веер                         | when  | exce   | ed u | upper | · lir  | nit |  |
| [L0         | DW]   | Beep when less               |       | ess tł | nan  | lowe  | er li  | mit |  |
| [           | N]    | Веер                         |       | whe    | n P  | ASS   |        |     |  |
|             |       | Beep when exceed upper limit |       |        |      |       |        |     |  |
| [H]         |       | Or less than lower limit     |       |        |      |       |        |     |  |

# **3.11 Button Sound Setting**

Users can choose whether to turn on the button sound when operating instrument keys.

1. Select parameter setting menu

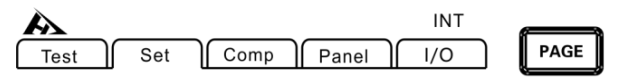

Press [PAGE] Button to parameter setting page

- EXT FAST Comp Panel Test Set 1/0 SYSTEM SET 000ms Terminal ON Delay Alarm OFF ovc OFF Key Click OFF OFF 300mA Broadcast ENGLISH OFF Language FRONT SET **Trig Source** EXT OFF Average OFF ON F1 F2
- 2. Select related menu items

| Menu  | Description         |
|-------|---------------------|
| [OFF] | Sound is turned off |
| [ON]  | Sound is turned on  |

# **3.12 Comparator Function**

3.12.1 Comparing result signal output method

When comparator function is turned on, instrument provides three alarm outputs:

### 1. LED light at front panel alarm

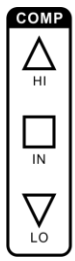

Measure value>Upper limit value

Upper limit value≥Measure value≥Lower limit value

Measure value < Lower limit value

2. Sound alarm

Please refer to chapter 3.10.

3. External IO interface, signal output

Please refer to chapter 6.1

### 3.12.2 Comparison Mode

There are 3 comparison modes: [upper limit comparing]/[lower limit comparing]/[upper and lower limit comparing]

| Example: |  |
|----------|--|
|----------|--|

| Sorting     | Upper limit | Lower limit | Daca                                                   | Fail        |  |
|-------------|-------------|-------------|--------------------------------------------------------|-------------|--|
| mode        | value       | value       | Pass                                                   | Fall        |  |
| upper limit | 1000        |             | Measuring                                              | Measuring   |  |
| comparison  | 1000        |             | value≤100Ω                                             | value >100Ω |  |
| lower limit |             | 100         | Measuring                                              | Measuring   |  |
| comparison  |             | 1002        | value≥10Ω                                              | value <10Ω  |  |
|             |             |             |                                                        | Measuring   |  |
| upper and   |             |             | 100 <moscuring< td=""><td>value≥100Ω</td></moscuring<> | value≥100Ω  |  |
| lower limit | 100Ω        | 10Ω         | 1002Sineasuring                                        | Or          |  |
| comparison  | nparison    |             | ValueS10002                                            | Measuring   |  |
|             |             |             |                                                        | value≤10Ω   |  |

### How to set:

| Sorting mode                     | Setting up procedure                 |  |  |  |  |  |
|----------------------------------|--------------------------------------|--|--|--|--|--|
| Upper limit comparison           | Upper limit ON input value is valid, |  |  |  |  |  |
|                                  | lower limit turned off ()            |  |  |  |  |  |
| lower limit comparison           | Lower limit ON input value is        |  |  |  |  |  |
|                                  | valid,upper limit turned off ()      |  |  |  |  |  |
| upper and lower limit comparison | Both lower limit and lower limit     |  |  |  |  |  |
|                                  | input value are valid                |  |  |  |  |  |

### 1. Enter comparator to set up

| A                |       |      |       | E | ΧТ | FAST |
|------------------|-------|------|-------|---|----|------|
| Test             | Set C | omp  | Panel |   | 0  |      |
| Comp OFF         |       |      |       |   |    |      |
| Range <u>3mΩ</u> | 2     |      |       |   |    |      |
|                  |       |      |       |   |    |      |
|                  |       |      |       |   |    |      |
|                  |       |      |       |   |    |      |
|                  |       |      |       |   |    |      |
|                  |       |      |       |   |    |      |
| OFF              | COMP  | SORT |       |   |    |      |

Press [COMP] key to enter comparator setting menu

### 2. Turn on the upper and lower value comparison comparing

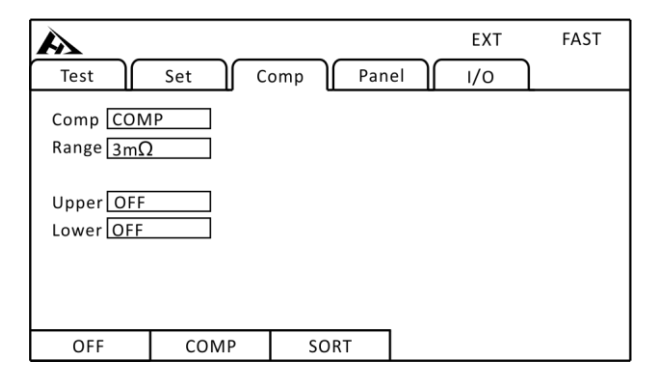

Press [F2] to select COMP to turn on the comparator

When upper limit comparing mode is turned on,

### 1. Upper limit value setting

| A                            |       |      |       | EXT | FAST |
|------------------------------|-------|------|-------|-----|------|
| Test                         | Set   | Comp | Panel | 1/0 |      |
| Comp CON<br>Range <u>3mΩ</u> | 1P    |      |       |     |      |
| Upper 0.00<br>Lower OFF      | 100mΩ |      |       |     |      |
|                              |       | _    |       |     |      |
| Off                          | Input |      |       |     |      |

Press [F2] to select INPUT, use the Arrow keys to set the value;

### 2. Lower limit value setting

| A                                   |         |      | ~~ |       | ~~ | EXT | _ | FAST |  |
|-------------------------------------|---------|------|----|-------|----|-----|---|------|--|
| Test                                | Set     | Comp | L  | Panel |    | I/O |   |      |  |
| Comp <u>CON</u><br>Range <u>3mΩ</u> | 1P<br>2 |      |    |       |    |     |   |      |  |
| Upper 0.0000mΩ<br>Lower 0.0000mΩ    |         |      |    |       |    |     |   |      |  |
|                                     |         |      |    |       |    |     |   |      |  |
| Off                                 | Input   |      |    |       |    |     |   |      |  |

Press [F2] to select INPUT, use the Arrow keys to set the value.

# **3.13 Sorting Function**

The comparison between the upper and lower limits of one measurement and up to 10 groups (P1~P10) is performed by the classification measurement, and measurement result is displayed. All items not included in the BIN are judged as NG. The sorting result can also be output via EXT I/O terminal.

3.13.1 Sorting Function Opening Setting

### 1. Select parameter setting menu

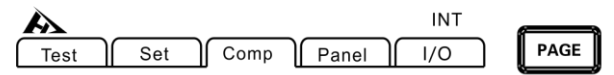

Press [PAGE] Button to parameter setting page

### EXT FAST スシ Panel Test Set 1/0 Comp BINO $0.0000 \text{m}\Omega$ $0.0000 \text{m}\Omega$ Comp SORT BIN1 OFF OFF Range 3mΩ BIN2 OFF OFF OFF OFF BIN3 No 1 BIN4 OFF OFF Upper $0.0000m\Omega$ BIN5 OFF OFF Lower $0.0000m\Omega$ OFF BIN6 OFF BIN7 OFF OFF BIN8 OFF OFF OFF OFF BIN9 OFF COMP SORT

2. Select related menu items

[F3] select SORT function;

### Tips:

• If sort function is ON, the comparator cannot be set to ON.

• The range cannot be changed while sorting function is in use. To change the range, please make changes on the sorting settings page.

### Range:

 $\begin{array}{l} 3m\Omega \leftrightarrow 30m\Omega \leftrightarrow 300m\Omega \leftrightarrow 3\Omega \leftrightarrow 30\Omega \leftrightarrow 300\Omega \leftrightarrow \\ 3k\Omega \leftrightarrow 30k\Omega \leftrightarrow 300k\Omega \leftrightarrow 3M\Omega \end{array}$ 

After sorting function is turned on, range is turned off automatically.

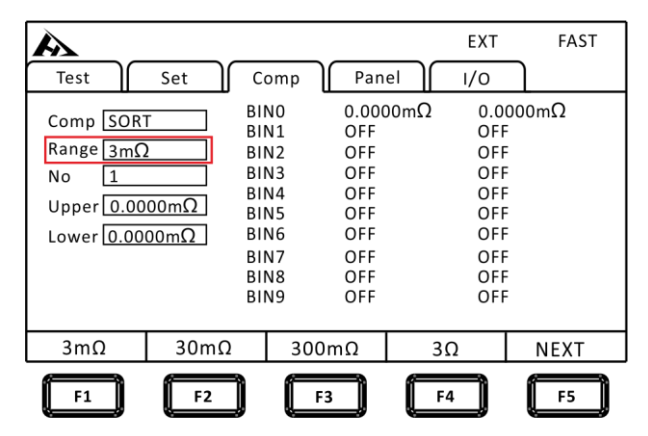

Group no. :  $1 \leftrightarrow 2 \leftrightarrow 3 \leftrightarrow 4 \leftrightarrow 5 \leftrightarrow 6 \leftrightarrow 7 \leftrightarrow 8 \leftrightarrow 9 \leftrightarrow 10$ 

| A                                                         |                 |                                                                              |                                                        |     | EXT                                                    | FAST |
|-----------------------------------------------------------|-----------------|------------------------------------------------------------------------------|--------------------------------------------------------|-----|--------------------------------------------------------|------|
| Test                                                      | Set             | Comp                                                                         | Pane                                                   |     | /0                                                     |      |
| Comp SOR<br>Range 3mg<br>No 1<br>Upper 0.00<br>Lower 0.00 | Ω<br>2<br>000mΩ | BINO<br>BIN1<br>BIN2<br>BIN3<br>BIN4<br>BIN5<br>BIN6<br>BIN7<br>BIN8<br>BIN9 | 0.000<br>OFF<br>OFF<br>OFF<br>OFF<br>OFF<br>OFF<br>OFF | 0mΩ | 0.000<br>OFF<br>OFF<br>OFF<br>OFF<br>OFF<br>OFF<br>OFF | 0mΩ  |
| 0                                                         | 1               |                                                                              | 2                                                      | 3   |                                                        | NEXT |
| <b>F1</b>                                                 | F2              |                                                                              | F3                                                     | F4  |                                                        | F5   |

### 3.13.4 Sorting Function Upper Limit Setting

When range and group number settings are completed, corresponding upper limit value can be set. The upper limit unit is the same as that of range.

| A                                                                                                |            |                                                                              |                                                                  | EXT                                                    | FAST |
|--------------------------------------------------------------------------------------------------|------------|------------------------------------------------------------------------------|------------------------------------------------------------------|--------------------------------------------------------|------|
| Test                                                                                             | Set        | Comp                                                                         | Panel                                                            | ı/o                                                    |      |
| Comp <u>SORT</u><br>Range <u>3mΩ</u><br>No <u>1</u><br>Upper <u>0.000</u><br>Lower <u>0.0000</u> | 0mΩ<br>0mΩ | BIN0<br>BIN1<br>BIN2<br>BIN3<br>BIN4<br>BIN5<br>BIN6<br>BIN7<br>BIN8<br>BIN9 | 0.0000mΩ<br>OFF<br>OFF<br>OFF<br>OFF<br>OFF<br>OFF<br>OFF<br>OFF | 0.000<br>OFF<br>OFF<br>OFF<br>OFF<br>OFF<br>OFF<br>OFF | 0mΩ  |
| Off                                                                                              | Input      |                                                                              |                                                                  |                                                        |      |

Press the Arrow keys to select the menu items to be set;

### **3.13.5 Sorting Function Lower Limit Setting**

When range and group number settings are completed, corresponding lower limit value can be set. The lower limit unit is the same as that of range.

| A                                                                                            |                        |                                                                              |                                                                         | EXT                                                           | FAST |
|----------------------------------------------------------------------------------------------|------------------------|------------------------------------------------------------------------------|-------------------------------------------------------------------------|---------------------------------------------------------------|------|
| Test                                                                                         | Set                    | Comp                                                                         | Panel                                                                   | ı/o                                                           |      |
| Comp <u>SOR</u><br>Range <u>3mΩ</u><br>No <u>1</u><br>Upper <u>0.00</u><br>Lower <u>0.00</u> | Γ<br>2<br>00mΩ<br>00mΩ | BINO<br>BIN1<br>BIN2<br>BIN3<br>BIN4<br>BIN5<br>BIN6<br>BIN7<br>BIN8<br>BIN9 | 0.0000mΩ<br>OFF<br>OFF<br>OFF<br>OFF<br>OFF<br>OFF<br>OFF<br>OFF<br>OFF | 0.000<br>OFF<br>OFF<br>OFF<br>OFF<br>OFF<br>OFF<br>OFF<br>OFF | OmΩ  |
| Off                                                                                          | Input                  |                                                                              |                                                                         |                                                               |      |

Press the Arrow keys to select the menu items to be set;

### 3.13.6 Return to Display Page

The display page after sorting function is turned on

| Test        | Set Co  | omp Pan | INT   | FAST          |  |  |  |  |
|-------------|---------|---------|-------|---------------|--|--|--|--|
| Range 3m    | ıΩ Auto | OFF     |       | <b>25.0</b> ℃ |  |  |  |  |
| R: 1.0000mΩ |         |         |       |               |  |  |  |  |
|             | Sort    |         |       |               |  |  |  |  |
| -           | -       | -       | Speed | Temp          |  |  |  |  |

# **3.14 Multichannel function**

HT3544 multi-channel Tester adds the function of multi-channel test on the basis of single-channel test. Multi-way test need to turn on the multi-way function in the setting, multi-way function turn off and return to single-way test.

### 3.14.1 Multi-channel settings on

1. Select parameters to set the interface

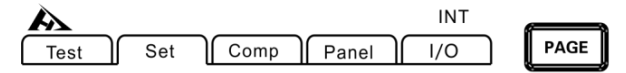

Press [PAGE] Button to parameter setting page

### 2. Select relevant menu items

| Test        | Set | Comp Panel | EXT     | FAST |  |  |  |
|-------------|-----|------------|---------|------|--|--|--|
| SYSTEM SET  |     |            |         |      |  |  |  |
| Terminal    | ON  | Delay      | 000ms   |      |  |  |  |
| Alarm       | OFF | OVC        | OFF     |      |  |  |  |
| Key Click   | OFF | 300mA      | OFF     |      |  |  |  |
| Broadcast   | OFF | Language   | ENGLISH |      |  |  |  |
| FRONT SET   | Г   |            |         |      |  |  |  |
| Trig Source | EXT | Average    | OFF     | •    |  |  |  |
|             |     | -          |         |      |  |  |  |
| OFF         | ON  |            |         |      |  |  |  |
| F1          | F2  |            |         |      |  |  |  |

Multi-channel function set to ON, press **[ESC]** to return to the multi-channel test page;

| A    |    |     |   |    |       |     |        | E    | XT | _    | FAST |   |
|------|----|-----|---|----|-------|-----|--------|------|----|------|------|---|
| Test | Ĺ  | Set | ſ | Сс | omp ) | Pan | iel ][ | را ا | /0 |      |      | _ |
| 01   | WA | IT  | C | )2 | WA    | IT  | (      | 03   | W  | /AIT |      |   |
| 04   | WA | IT  | C | )5 | WA    | IT  | (      | 06   | V  | /AIT |      |   |
| 07   | WA | IT  | C | 8  | WA    | T   | (      | 09   | W  | /AIT |      |   |
| 10   | WA | IT  | 1 | 1  | WA    | T   |        | 12   | V  | /AIT |      |   |
| 13   | WA | IT  | 1 | 4  | WA    | IT  |        | 15   | V  | /AIT |      |   |
| 16   | WA | IT  | 1 | 7  | WA    | TI  |        | 18   | V  | /AIT |      |   |
| 19   | WA | IT  | 2 | 20 | WA    | IT  | 2      | 21   | V  | /AIT |      |   |
| 22   | WA | IT  | 2 | 23 | WA    | IT  | 2      | 24   | W  | /AIT |      | - |
| -    |    |     | - |    | -     |     |        | -    |    | S    | beed |   |

### 3.14.2 Multipath comparison setting

### 1. Select the compare interface

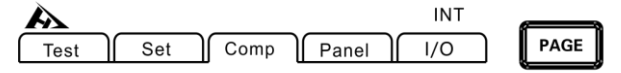

Press [PAGE] Button to parameter setting page

### 2. Select relevant menu items

|      |        |     |       |     |        |     |        |    |     | _ |
|------|--------|-----|-------|-----|--------|-----|--------|----|-----|---|
| A    |        |     |       |     |        |     | EXT    |    | FAS | Г |
| Test |        | Set |       | omp | Pan    | iel | ı/o    |    |     |   |
| No   | On-O   | ff  | Range | 5   | Upper  |     | Lower  |    |     |   |
| 01   | OFF    |     | 300k  | Ω   | 0.0000 | kΩ  | 0.0000 | kΩ |     |   |
| 02   | OFF    |     | 300k  | 2   | OFF    |     | OFF    |    |     |   |
| 03   | OFF    |     | 300k  | Ω   | OFF    |     | OFF    |    |     |   |
| 04   | OFF    |     | 300k  | Ω   | OFF    |     | OFF    |    |     |   |
| 05   | OFF    |     | 300k  | Ω   | OFF    |     | OFF    |    |     |   |
| 06   | OFF    |     | 300k  | Ω   | EXT    |     | EXT    |    |     | • |
|      |        |     |       |     |        |     |        |    |     |   |
| OF   | OFF ON |     |       | ALL |        |     |        |    |     |   |
|      |        |     |       |     |        |     |        |    |     |   |

Select the channels that you want to set, such as Channel 01, and set the Range, Upper, Lower limit values. Can be a single channel settings, you can also press [F3] select ALL one key to set ALL channels. Setup complete, press [ESC] to return to the measurement page.

### 3.14.3 Multi-channel test

| A    |    |     |    |      |     |    | EXT |      | FAST |
|------|----|-----|----|------|-----|----|-----|------|------|
| Test |    | Set |    | Comp | Pan | el | ı/o |      |      |
| 01   | WA | T   | 02 | . WA | AIT | 0  | 3 V | VAIT |      |
| 04   | WA | TI  | 05 | W A  | ΑIT | 0  | 6 V | VAIT |      |
| 07   | WA | TI  | 08 | W A  | ΑIT | 09 | 9 V | VAIT |      |
| 10   | WA | TI  | 11 | WA   | ΑIT | 12 | 2 V | VAIT |      |
| 13   | WA | TI  | 14 | . WA | ΑIT | 1  | 5 V | VAIT |      |
| 16   | WA | TI  | 17 | W A  | ΑIT | 18 | B V | VAIT |      |
| 19   | WA | TI  | 20 | W A  | ΑIT | 2  | 1 V | VAIT |      |
| 22   | WA | IT  | 23 | W A  | ٩IT | 24 | 4 V | VAIT | -    |
| -    |    |     | -  | -    |     | -  |     | Sp   | eed  |

On the multipath measurement page, here's the figure:

Press the [TRG] key to start the test and the test results are displayed when the test is complete:

| A   |       |      |    |          |    | EXT | FAS    | бТ |
|-----|-------|------|----|----------|----|-----|--------|----|
| Tes | t     | Set  |    | omp Pan  | el | ı/o |        |    |
| 01  | 100.0 | 00kΩ | 02 | 100.00kΩ | 03 | 100 | ).00kΩ |    |
| 04  | 100.0 | OOkΩ | 05 | 100.00kΩ | 06 | 100 | ).00kΩ |    |
| 07  | 100.0 | OOkΩ | 08 | 100.00kΩ | 09 | 100 | ).00kΩ |    |
| 10  | 100.0 | OOkΩ | 11 | 100.00kΩ | 12 | 100 | ).00kΩ |    |
| 13  | 100.0 | OOkΩ | 14 | 100.00kΩ | 15 | 100 | ).00kΩ |    |
| 16  | 100.0 | OOkΩ | 17 | 100.00kΩ | 18 | 100 | ).00kΩ |    |
| 19  | 100.0 | OOkΩ | 20 | 100.00kΩ | 21 | 100 | ).00kΩ |    |
| 22  | 100.0 | OOkΩ | 23 | 100.00kΩ | 24 | 100 | ).00kΩ | -  |
|     | -     | -    |    | -        | -  |     | Spee   | d  |

# **Chapter IV Measuring**

This chapter provides step-by-step descriptions of the functions used for proper measurement, including start-up settings, range scopes, and protection function startup.

# 4.1 Starting test

- 1. Set relevant parameters
- 2. Connect test leads correctly
- 3. When test starts, the logo in the upper left corner of screen will flash according to the test speed.

| <' \                |         |          |          |               |  |  |  |
|---------------------|---------|----------|----------|---------------|--|--|--|
| - 🔊 -               |         |          | INT      | FAST          |  |  |  |
| $\kappa$            | Set Co  | omp Pane | el    /O |               |  |  |  |
| Range 3m            | Ω Auto  | OFF      |          | <b>25.0</b> ℃ |  |  |  |
| R: 1.0000mΩ         |         |          |          |               |  |  |  |
| Upper OFF Lower OFF |         |          |          |               |  |  |  |
| Range 1             | Range ↓ | Auto     | Speed    | Temp          |  |  |  |
| F1                  | F2      | F3       |          |               |  |  |  |

| Trigger Mode     | Description                                  |  |  |  |  |  |
|------------------|----------------------------------------------|--|--|--|--|--|
| Internal Trigger | Automatic trigger test inside the instrument |  |  |  |  |  |
| External Trigger | Trigger test via external EXT IO terminal    |  |  |  |  |  |
|                  | TRG signal                                   |  |  |  |  |  |
| Manual Trigger   | Manually press [TRG], RS232, LAN port        |  |  |  |  |  |
|                  | command to trigger the test.                 |  |  |  |  |  |
| Auto Hold        | Automatic test to be measured to maintain    |  |  |  |  |  |
|                  | the current resistance value                 |  |  |  |  |  |

Tips:

• Users cannot start another test when the test has not completed.

• When the EOC signal of the EX.I/O port is LOW, the test cannot be triggered.

# 4.2 Measuring Value Display

The following is the test range. Once the following range is exceeded, OF is displayed (over the range)

|                     | 5            |             |                       |  |
|---------------------|--------------|-------------|-----------------------|--|
| Resistance<br>Range | Test Current | Max Reading | Resolution $(\Omega)$ |  |
| 3mΩ                 | 1A           | 3.2000mΩ    | 0.1μΩ                 |  |
| 30mΩ                | 1A           | 32.000mΩ    | 1μΩ                   |  |
| 200                 | 300mA        | 220.00m0    | 10μΩ                  |  |
| 300mΩ               | 100mA        | 320.00mΩ    |                       |  |
| 3Ω                  | 100mA        | 3.2000Ω     | 100μΩ                 |  |
| 30Ω                 | 10mA         | 32.000Ω     | 1mΩ                   |  |
| 300Ω                | 1mA          | 320.00Ω     | 10mΩ                  |  |
| 3kΩ                 | 1mA          | 3.2000kΩ    | 100mΩ                 |  |
| 30kΩ                | 100uA        | 32.000kΩ    | 1Ω                    |  |
| 300kΩ               | 10uA         | 320.00kΩ    | 10Ω                   |  |
| 3MΩ                 | 1uA          | 3.2000MΩ    | 100Ω                  |  |

### Test current and range:

# 4.3 Automatic Protection Function

If an overvoltage is input to the measurement terminals, internal circuit protection function of the instrument is activated. If users input an overvoltage incorrectly, please remove the test leads

immediately from the object under test. Measurements cannot be made during the protection function action. To release the protection function, please touch the test cable DRIVE+ and DRIVE- or re-energize.

| Tast                | Set C   | mn Pan |       | FAST          |  |  |
|---------------------|---------|--------|-------|---------------|--|--|
|                     |         |        |       |               |  |  |
| Range 3m            | Ω Auto  | OFF    |       | <b>25.0</b> ℃ |  |  |
| Protect             |         |        |       |               |  |  |
| Upper OFF Lower OFF |         |        |       |               |  |  |
| Range 1             | Range ↓ | Auto   | Speed | Temp          |  |  |

# 4.4 Perform Clear Zero

Please perform clear zero in the following cases. (Can cancel the resistance below  $\pm 3\%$  f.s. for each range)

• When residual display content occurs due to effected by such as

electromotive force

 $\rightarrow$  The display changes to zero.

The accuracy specification does not change no matter it is zeroed or not.

The electromotive force can also be cancelled by the OVC.

- When it is difficult to perform 4-terminal wiring (Kelvin connection)
- $\rightarrow$  Cancel the remaining resistance of the 2 terminal wiring.

Tips:

• After clear zero has been made, if the ambient temperature changes or the test lead is changed, please perform zero adjustment again.

• Please perform zero adjustments for all ranges used. In the manual range, clear zero is performed only in the current range; in the automatic range, zero adjustment is performed in all ranges.

• The zero value is saved internally even if the power is turned off, but it is not saved to the panel.

• When offset voltage compensation function (OVC) is switched from ON to OFF or from OFF to ON, zero adjustment is released. Please perform clear zero again.

• When measurement current is switched from Lo to Hi or from Hi to Lo, zero adjustment is released. Please perform zero adjustment again.

• If the resistance is measured to be smaller than the resistance at zero, the measured value is negative.

Example: Connect  $1m\Omega$  for zero adjustment in the  $300m\Omega$  range  $\rightarrow$  If measuring  $1m\Omega$ , it shows  $-1m\Omega$ 

### Perform Clear Zero

1. Short –circuit test leads

# SENSE Correct SENSE

### 9363-A Clip type test leads

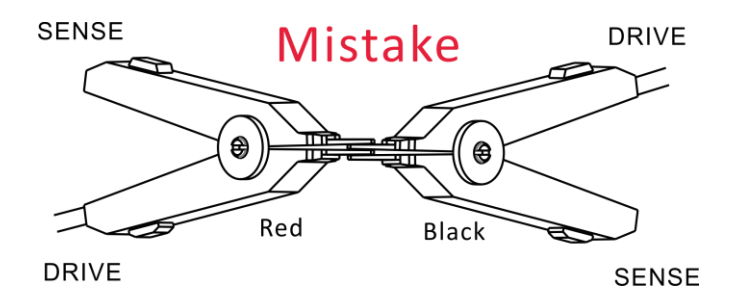

9363-B Probe type test leads

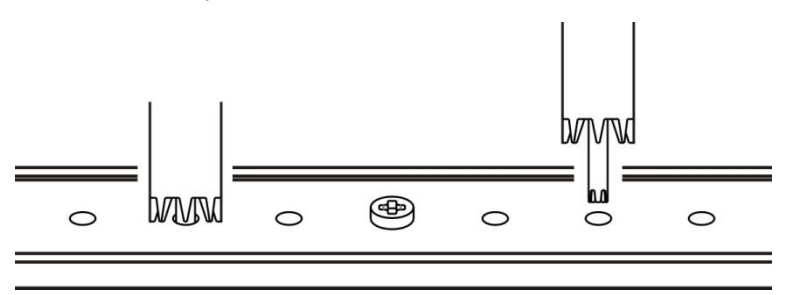

2. Confirm that the measured value is within  $\pm 3\%$  f.s.

If measured value is not displayed, check that the test leads are connected correctly.

When the wiring is correct

| Test                | Set Co  | omp Pan | INT   | FAST          |  |  |
|---------------------|---------|---------|-------|---------------|--|--|
| Range 3m            | Ω Auto  | OFF     |       | <b>25.0</b> ℃ |  |  |
| R: $0.0000m\Omega$  |         |         |       |               |  |  |
| Upper OFF Lower OFF |         |         |       |               |  |  |
| Range 1             | Range ↓ | Auto    | Speed | Temp          |  |  |

When the wiring is wrong

| Tast                | Set Co  | mp Pan |       | FAST         |  |  |
|---------------------|---------|--------|-------|--------------|--|--|
|                     |         |        |       | -            |  |  |
| Range 3m            | Ω Auto  | OFF    |       | <b>25.0℃</b> |  |  |
| R:mΩ                |         |        |       |              |  |  |
| Upper OFF Lower OFF |         |        |       |              |  |  |
| Range 1             | Range ↓ | Auto   | Speed | Temp         |  |  |

### 3. Clear Zero

| Test                       | Set Co  | omp Pan | INT<br>el I/O | FAST         | ESC      | ENTER | PAGE |
|----------------------------|---------|---------|---------------|--------------|----------|-------|------|
| Range 3m                   | Ω Auto  | OFF     |               | <b>25.0℃</b> |          |       | СОМР |
| R: $0.0000 \text{m}\Omega$ |         |         |               | ٩f           | <u> </u> | LOCK  |      |
| Upper OF                   | F Lowe  | er OFF  |               |              |          |       |      |
| Range 1                    | Range ↓ | Auto    | Speed         | Temp         | U.ADJ    | HOLD  | IRG  |

Press the [O.ADJ] button to perform zero adjustment.

### 4. After zero adjustment

If clear zero is successful, the icon will be displayed in the lower right corner of the display measurement and then return to the measurement state. If zero adjustment failed, the icon is not displayed, the measurement state is returned.

### Zero adjustment failed

When zero adjustment is not possible, it may be that the measured value before zero adjustment exceeds  $\pm 3\%$  of the full scale of each range, or it is in a test abnormal state. Please make

the correct wiring again and re-zero. Due to the resistance value of a self-made cable is high, it cannot be zeroed, please reduce the wiring resistance.

### Tip:

When the zero adjustment fails, the zero adjustment of the current range will be released.

### 5. Contact zeroing

On the measurement page, press and hold the [O.ADJ] button to release the zero value of the current range.

# **Chapter V Measure Panel Save**

All measurement conditions can be saved, retrieved or deleted in the form of files. Press [PAGE] to enter measurement setting save page.

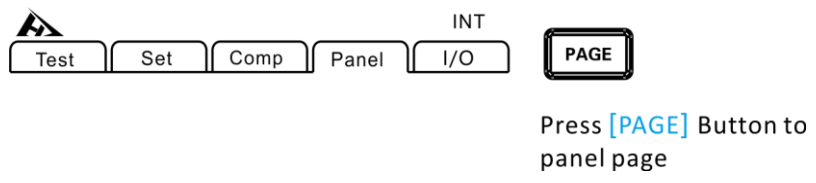

After entering this page, and pressing up and down keys, users can refer to the saved record, which can save, load, clear, rename, etc. the current record.

# **5.1 Save Panel Setting**

| A    |      |      |       | EXT | FAST |
|------|------|------|-------|-----|------|
| Test | Set  | Comp | Panel | 1/0 |      |
| No.  | Name |      |       |     |      |
| 01   |      |      |       |     |      |
| 02   |      |      |       |     |      |
| 03   |      |      |       |     |      |
| 04   |      |      |       |     |      |
| 05   |      |      |       |     |      |
| 06   |      |      |       |     |      |
| 07   |      |      |       |     |      |
| 08   |      |      |       |     |      |
| 09   |      |      |       |     |      |
| 10   |      |      |       |     |      |
|      |      |      |       |     |      |
|      |      |      |       |     |      |
| Save |      |      |       |     |      |

Use up and down keys to review current settings and press Save button to save current settings.

| Test                                                                     | Set C          | omp Pan | EXT    | FAST |
|--------------------------------------------------------------------------|----------------|---------|--------|------|
| No.  PA    01  PA    02     03     04     05     06     07     08     10 | Name<br>NEL 01 |         |        |      |
| Save                                                                     | Load           | Clear   | Rename |      |
| F1                                                                       | F2             | F3      | F4     |      |

# **5.2 Retrieve Measuring Setting**

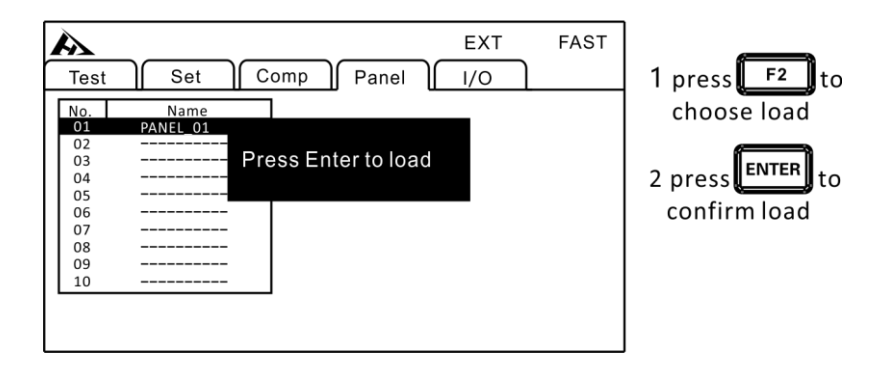

Use up and down keys to review current settings and press Load button to retrieve current settings.

# **5.3 Delete Measuring Setting**

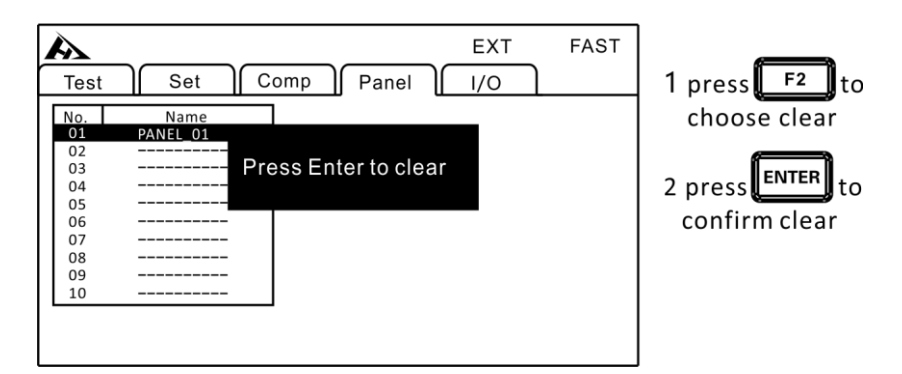

Use up and down keys to review current settings and press Clear key to delete current settings.

# 5.4 Rename Measuring Setting

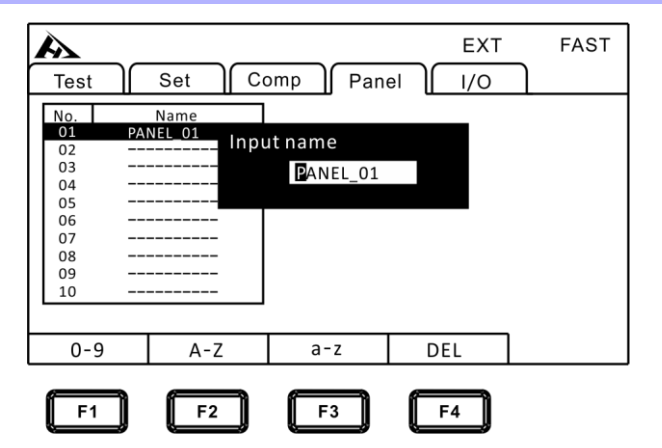

Use up and down keys to review the current settings and press Rename button to modify current file name.

# **Chapter VI EXT I/O port (Handler)**

The EXT I/O connector on the rear of the instrument supports external control by providing output of the EOM and comparator judgment signals, and accepting input of TRIG and KEY\_LOCK signals. All signals are isolated from the measurement circuit and ground (I/O common pins are shared). Input circuit can be switched to accommodate either current sink output (NPN) or current source output (PNP).

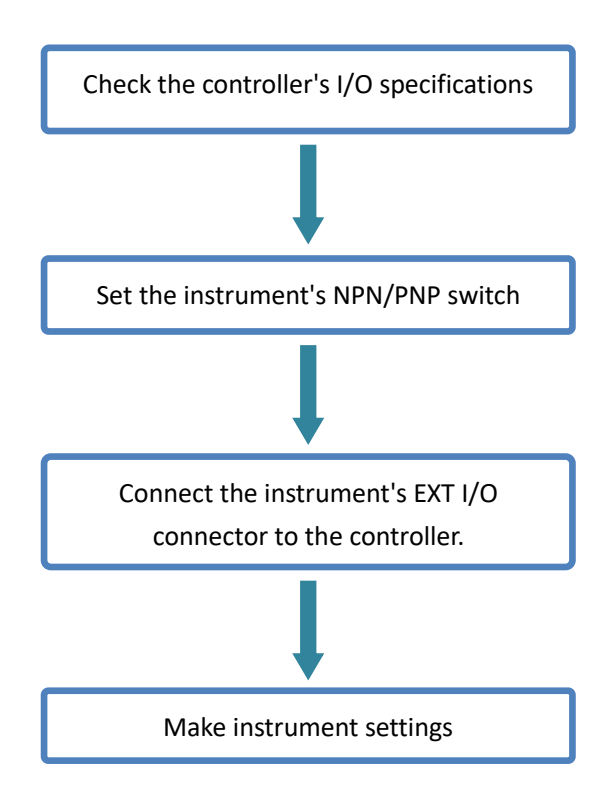

# 6.1 EXT I/O port and signal

In this chapter, you will learn about the connection and introduction of EXT I/O.

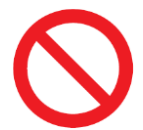

Do not plug or unplug EXT I/O ports during testing Do not connect the IO port to the test end

6.1.1 Level Mode Settings

Switching signal level mode NPN (current sink) and PNP (current source)

### NPN (current sink) wiring

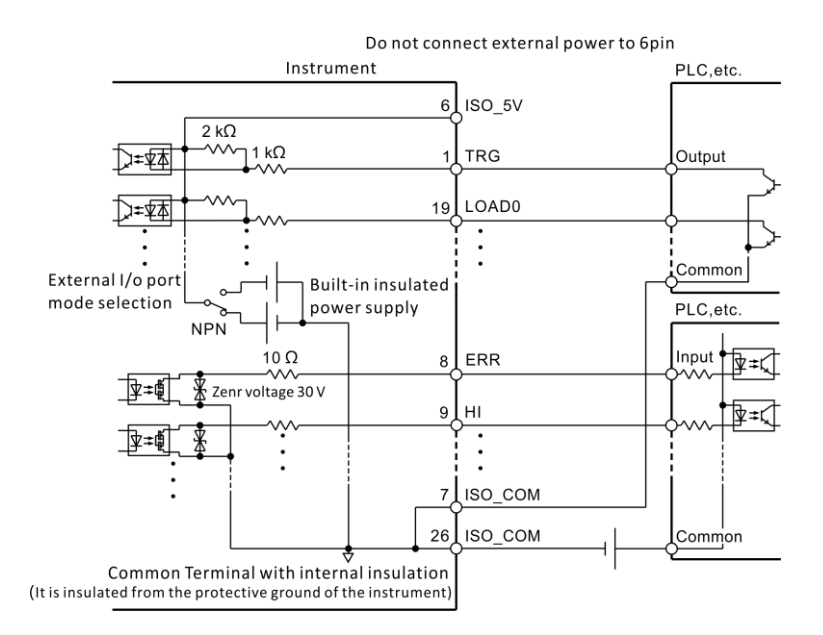

### PNP (current source) wiring

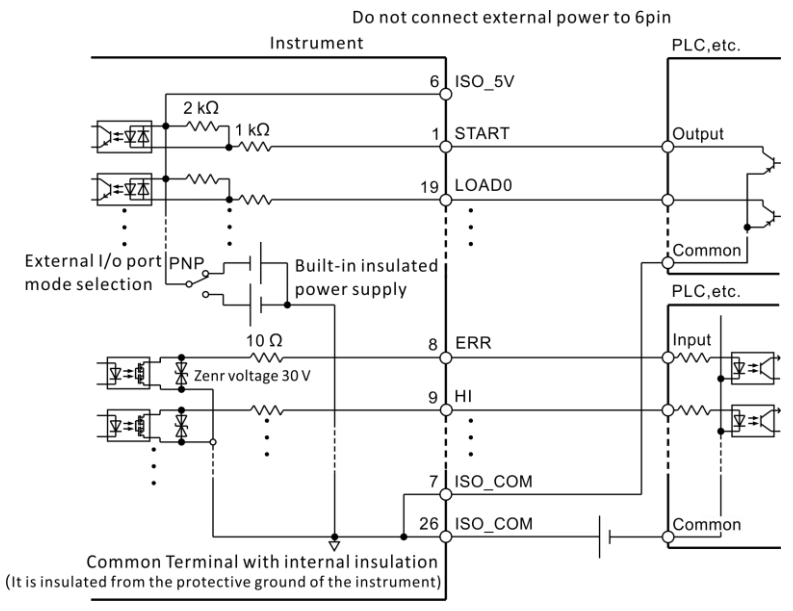

### Level mode setting

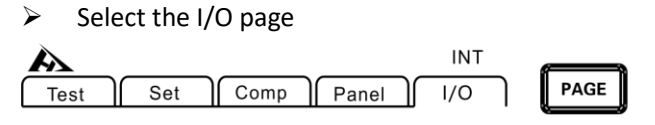

Press [PAGE] Button to I/O page

### Select I/O level mode

|                         | INT | FAST |
|-------------------------|-----|------|
| Test Set Comp Panel     | 1/0 |      |
| I/O level mode NPN      |     |      |
| I/O output mode Keep    |     |      |
| External I/O test Start |     |      |
| Multiple Comp Out PASS  |     |      |
|                         |     |      |
|                         |     |      |
| NPN PNP                 |     |      |
|                         |     |      |
| F1 F2                   |     |      |

### Output mode setting

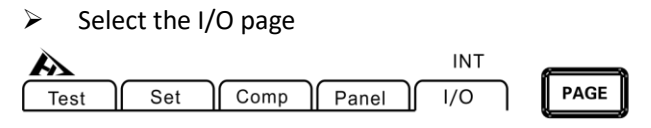

Press [PAGE] Button to I/O page

### Select I/O output mode

| Test           | Set Comp   |      | FAST |
|----------------|------------|------|------|
| 1031           |            | "° L |      |
| I/O level mod  | de NPN     |      |      |
| I/O output m   | ode Keep   |      |      |
| External I/O t | est Start  |      |      |
| Multiple Com   | p Out PASS |      |      |
|                |            |      |      |
|                |            |      |      |
|                |            |      |      |
| Кеер           | Pulse      |      |      |
|                |            |      |      |
| F1             | F2         |      |      |

Select pulse and set the output time

|                        |            |          | INT | FAST |  |
|------------------------|------------|----------|-----|------|--|
| Test                   | Set Co     | mp Panel | 1/0 |      |  |
| I/O level mo           | de NPN     |          |     |      |  |
| I/O output m           | ode Pulse  | 100 ms   |     |      |  |
| External I/O 1         | test Start |          |     |      |  |
| Multiple Comp Out PASS |            |          |     |      |  |
|                        |            |          |     |      |  |
|                        |            |          |     |      |  |
| Кеер                   | Pulse      |          |     |      |  |
|                        |            |          |     |      |  |
| F1                     | F2         |          |     |      |  |

### 6.1.2 Port Signals description

The EXT I/O port connector uses the D-SUB female terminal of the 36-PIN pin.

Figure:

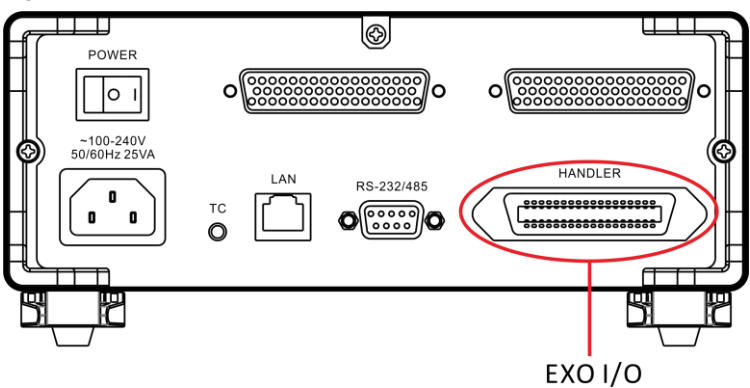

Port layout

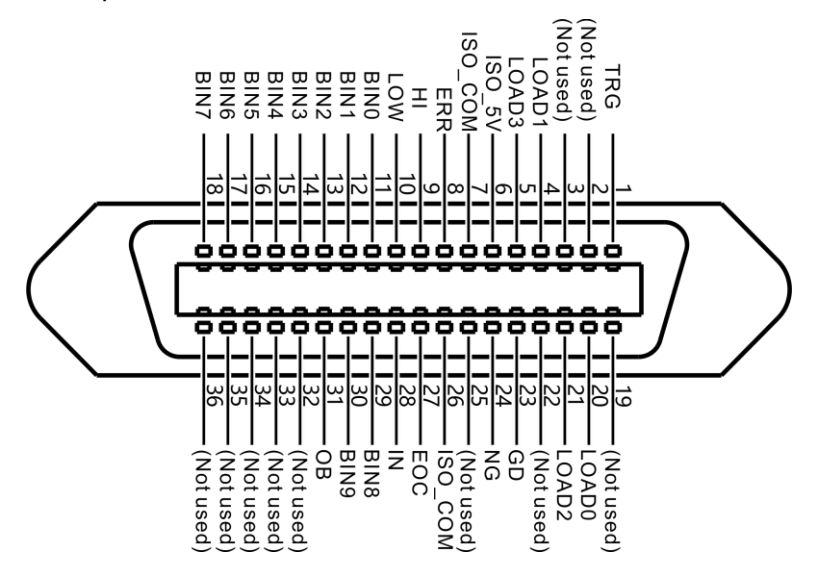

(Instrument side)

| PIN | signal | Functions                             | I/O | Logic   |
|-----|--------|---------------------------------------|-----|---------|
| 1   | TDC    | Trigger test                          | I   | Edge    |
|     | IKG    | inggertest                            |     | trigger |
| 2   |        |                                       |     |         |
| 3   |        |                                       |     |         |
| 4   | LOAD1  | Panel selection                       | I   | Level   |
| 5   | LOAD3  | Panel selection                       | I   | Level   |
| 6   | ISO_5V | Isolated power                        | 0   |         |
| 6   |        | supply 5V                             |     |         |
| 7   |        | Isolated power                        | 0   |         |
|     |        | ground                                | 0   |         |
| 8   | ERR    | Automatic                             | 0   | Level   |
|     |        | protection open                       | 0   |         |
| 9   | Н      | measurement                           | 0   | Level   |
|     |        | value>upper limit                     |     |         |
|     |        | value                                 |     |         |
|     | LOW    | measurement                           | 0   | Level   |
| 10  |        | value <lower limit<="" td=""></lower> |     |         |
|     |        | value                                 |     |         |
| 11  | BIN0   | Bin P0                                | 0   | Level   |
| 12  | BIN1   | Bin P1                                | 0   | Level   |
| 13  | BIN2   | Bin P2                                | 0   | Level   |
| 14  | BIN3   | Bin P3                                | 0   | Level   |
| 15  | BIN4   | Bin P4                                | 0   | Level   |
| 16  | BIN5   | Bin P5                                | 0   | Level   |
| 17  | BIN6   | Bin P6                                | 0   | Level   |
| 18  | BIN7   | Bin P7                                | 0   | Level   |
|     |        |                                       |     |         |
| 20  | LOAD0  | Panel selection                       | Ι   | Level   |
| 21  | LOAD2  | Panel selection                       | I   | Level   |

| 22 |         |                                  |   |       |
|----|---------|----------------------------------|---|-------|
| 23 | GD      | Qualified output                 | 0 | Level |
| 24 | NG      | Unqualified<br>output            | 0 | Level |
| 25 |         |                                  |   |       |
| 26 | ISO_COM | Isolated common<br>signal ground | 0 |       |
| 27 | EOC     | End of Level measurement         | 0 | Level |
| 28 | IN      | IN Sort                          | 0 | Level |
| 29 | BIN8    | Bin P8                           | 0 | Level |
| 30 | BIN9    | Bin P9                           | 0 | Level |
| 31 | OB      | Bin NG                           | 0 | Level |
| 32 |         |                                  |   |       |
| 33 |         |                                  |   |       |
| 34 |         |                                  |   |       |
| 35 |         |                                  |   |       |
| 36 |         |                                  |   |       |
### Electrical performance parameter

|          | Туре           | Optocoupler input                    |  |  |  |
|----------|----------------|--------------------------------------|--|--|--|
| Input    |                | Internal conduction current : 4mA or |  |  |  |
| signals  | ON             | more the max voltage drop :1V        |  |  |  |
|          | OFF            | Input current less than 100µA        |  |  |  |
|          | Tuno           | Optocoupler output, open drain       |  |  |  |
|          | туре           | output                               |  |  |  |
|          | Maximum        |                                      |  |  |  |
| output   | load voltage   | SUV DCIVIAX                          |  |  |  |
| signals  | Maximum        | E0m4 (channel                        |  |  |  |
|          | output circuit | SomArchannel                         |  |  |  |
|          | Output         |                                      |  |  |  |
|          | voltage drop   | IVMIN (at SUMA conditions)           |  |  |  |
| Internal | Rated voltage  | +5V (NPN), -5V (PNP)                 |  |  |  |
| isolated |                |                                      |  |  |  |
| current  | Rated current  | 100mA                                |  |  |  |
| source   | Isolation      | Isolated from internal circuitry,    |  |  |  |
| source   | condition      | floating                             |  |  |  |

#### Input circuit wiring

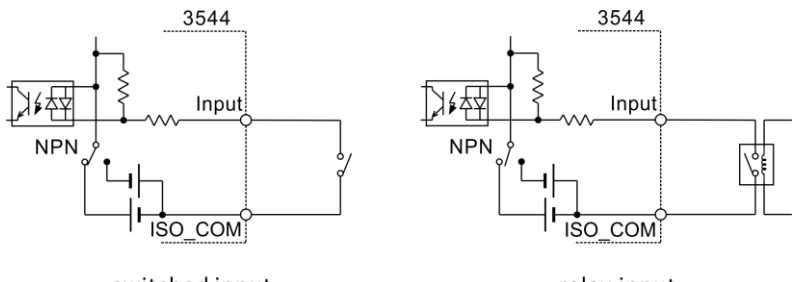

switched input

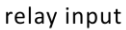

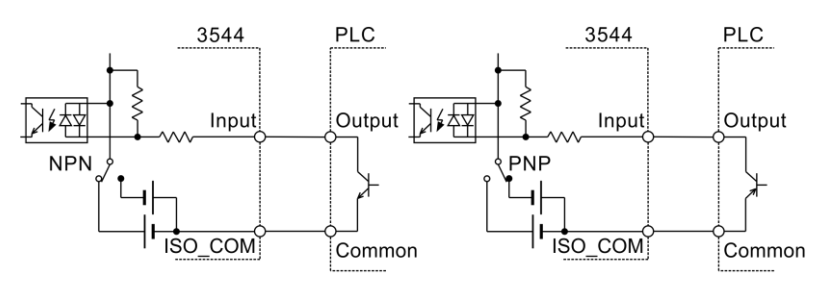

PLC's NPN output

PLC's PNP output

#### Output circuit wiring

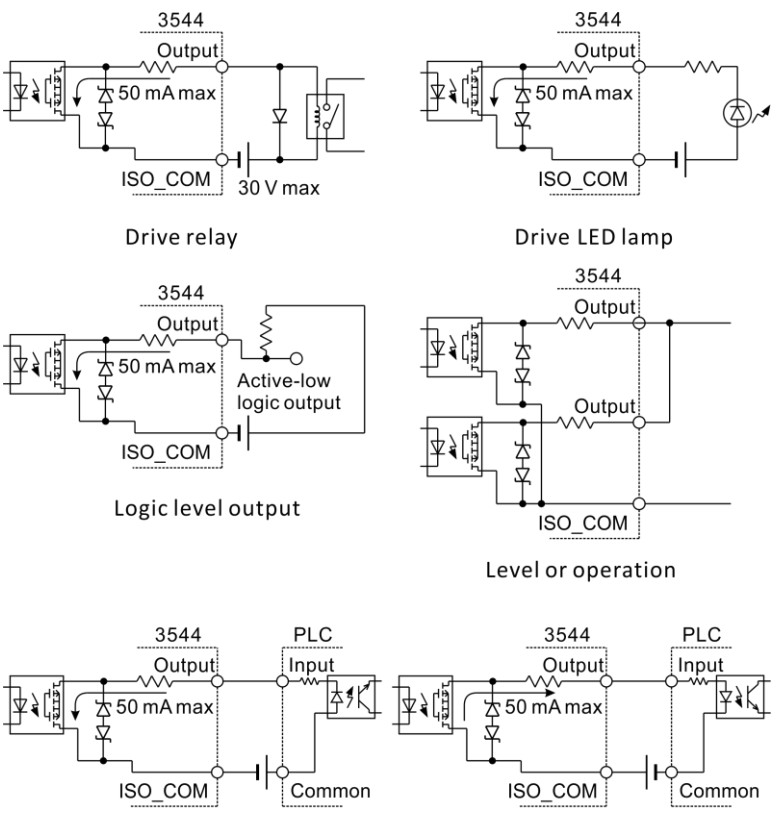

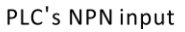

PLC's PNP input

### 6.2 Timing Chart

Each signal level indicates the ON/OFF state of a contact. When using the current source (PNP) setting, the level is the same as the EXT I/O pin voltage level. When using the current sink (NPN) setting, the high and low voltage levels are reversed.

#### 6.2.1 Timing chart for external triggering

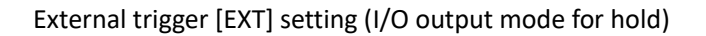

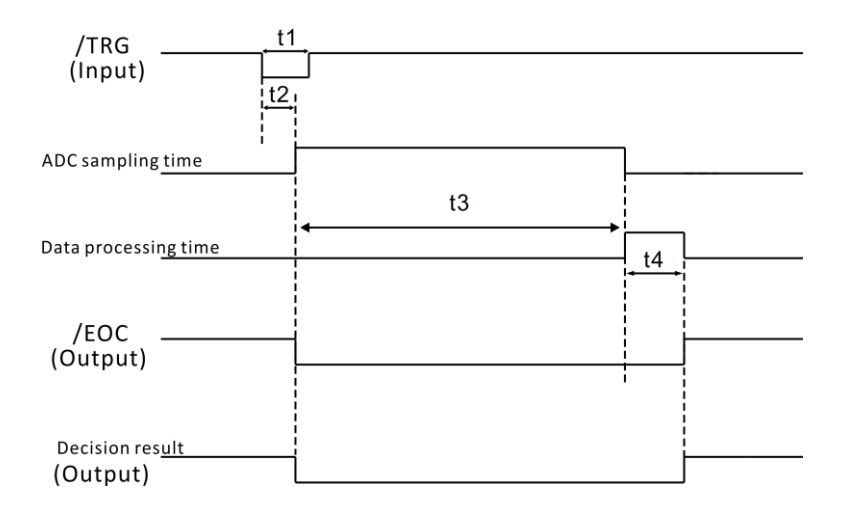

|    | Item                    | Timing      |
|----|-------------------------|-------------|
| T1 | TRG, Signal pulse width | 5msMIN      |
| T2 | delay                   | 5msMAX      |
| Т3 | ADC sampling time       | Fast 20ms   |
|    |                         | Medium 50ms |
|    |                         | Slow 500ms  |
| T4 | Data processing time    | 5msMAX      |

External trigger [EXT] setting (The I/O output mode is pulse)

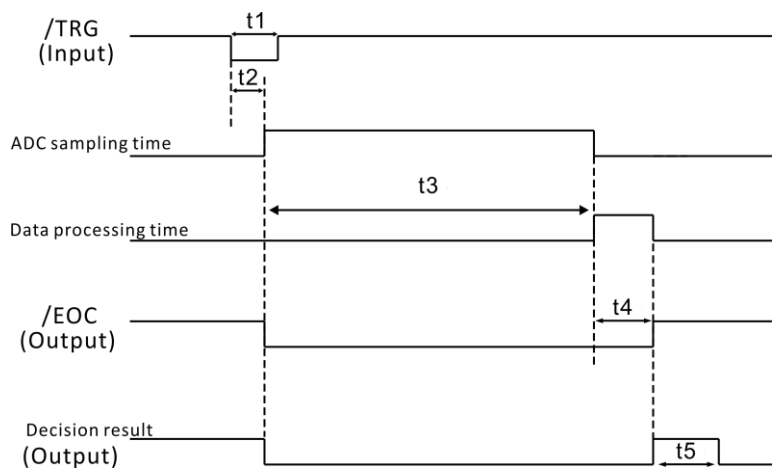

|    | Item                    | Timing                |  |  |
|----|-------------------------|-----------------------|--|--|
| T1 | TRG, Signal pulse width | 5msMIN                |  |  |
| T2 | delay                   | 5msMAX                |  |  |
| Т3 | ADC sampling time       | Fast 20ms             |  |  |
|    |                         | Medium 50ms           |  |  |
|    |                         | Slow 500ms            |  |  |
| T4 | Data processing time    | 5msMAX                |  |  |
| T5 | Judgment result pulse   |                       |  |  |
|    | time                    | available (Ims~999ms) |  |  |

#### 6.2.2 Reading process at external triggering

The following table shows from start of measurement to acquisition of judgment results.

The EOC signal is output immediately after the instrument determines the judgment result (HI, IN, LOW, ER, GD, NG). f the controller's input circuit response is slow, it may be necessary to insert wait processing after EOM=ON is received until the judgment results are acquired.

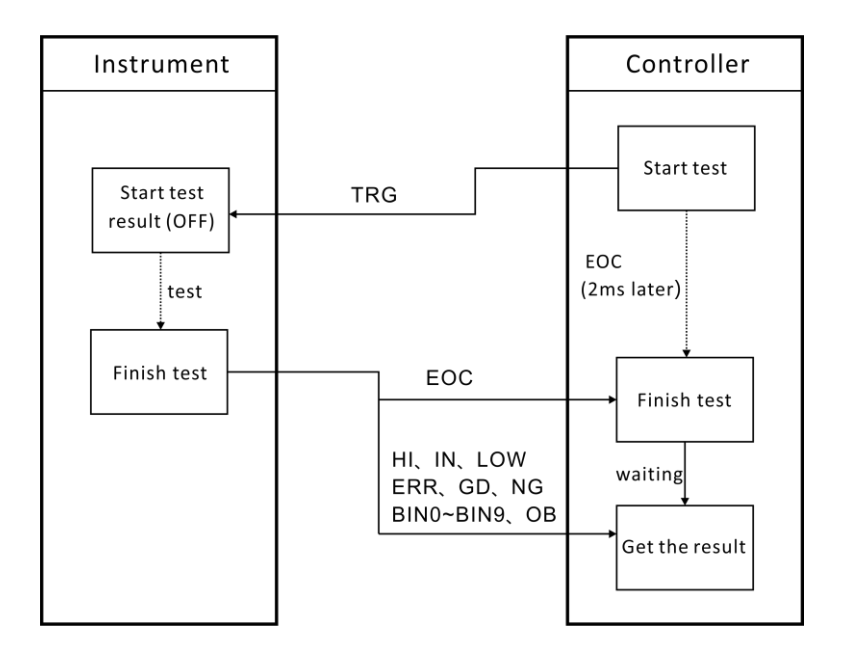

### **6.3 External Control Checking**

In addition to switching output signals ON and OFF manually, you can view the input signal state on the screen.

Select the I/O page

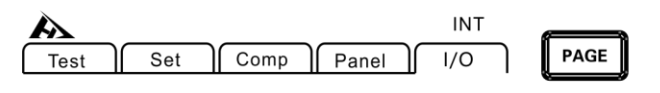

Press [PAGE] Button to I/O page

### Select the I/O settings page

| INT | FAST       |
|-----|------------|
| 1/0 |            |
|     |            |
|     |            |
|     |            |
|     |            |
|     |            |
|     |            |
|     |            |
|     |            |
|     | INT<br>I/O |

Select the manually I/O test page

| INT FAST                                                                                                    |
|----------------------------------------------------------------------------------------------------|
| I/O Test<br>EOC ERR HI IN LOW GD NG BINO BIN1<br>OFF OFF OFF OFF OFF OFF OFF OFF<br>BIN2 BIN3 BIN4 BIN5 BIN6 BIN7 BIN8 BIN9 OB<br>OFF OFF OFF OFF OFF OFF OFF OFF OFF OFF |
| TRG LOAD0 LOAD1 LOAD2 LOAD3                                                                                                    |
| OFF ON                                                                                                    |
| F1 F2                                                                                                    |

Output signal, operable signal (OFF: turn off the output ON: turn on the output)

Input signal, display the status of the signal (ON: reverse display OFF: normal display)

ESC

- INT FAST Comp Set Panel Test 1/0 I/O Test OFF OFF OFF OFF OFF OFF OFF OFF OFF BIN3 BIN4 BIN5 BIN6 BIN7 BIN2 OFF OFF OFF OFF OFF OFF OFF OFF OFF ON F1 F2
- Exit the I/O test page

Press [ESC] back to the I/O settings page.

## Chapter VII Multi-channel test line

### 7.1 Connector and terminal configuration

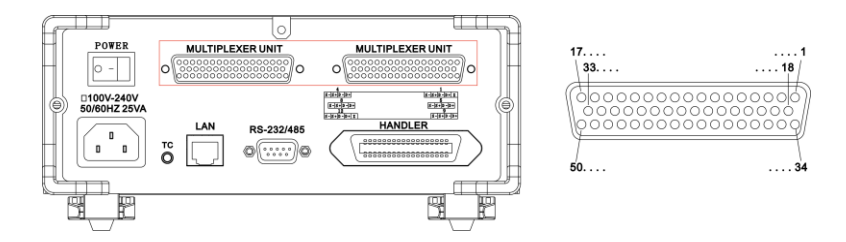

#### Four-wire test port

| NO. | Terminal Name | NO. | Terminal Name |
|-----|---------------|-----|---------------|
| 1   | Retentions    | 26  | D7+           |
| 2   | D1+           | 27  | D7-           |
| 3   | D1-           | 28  | S7+           |
| 4   | S1+           | 29  | S7-           |
| 5   | S1-           | 30  | D8+           |
| 6   | D2+           | 31  | D8-           |
| 7   | D2-           | 32  | S8+           |
| 8   | S2+           | 33  | S8-           |
| 9   | S2-           | 34  | D9+           |
| 10  | D3+           | 35  | D9-           |
| 11  | D3-           | 36  | S9+           |
| 12  | S3+           | 37  | S9-           |
| 13  | S3-           | 38  | D10+          |
| 14  | D4+           | 39  | D10-          |
| 15  | D4-           | 40  | S10+          |
| 16  | S4+           | 41  | S10-          |
| 17  | S4-           | 42  | D11+          |

| 18 | D5+ | 43 | D11-       |
|----|-----|----|------------|
| 19 | D5- | 44 | S11+       |
| 20 | S5+ | 45 | S11-       |
| 21 | S5- | 46 | D12+       |
| 22 | D6+ | 47 | D12-       |
| 23 | D6- | 48 | S12+       |
| 24 | S6+ | 49 | S12-       |
| 25 | S6- | 50 | Retentions |

## 7.2 Multi-channel test line definition

Line one

| Pin      | 2     | 3     | 4       | 5      | 6     | 7     | 8    | 9     |
|----------|-------|-------|---------|--------|-------|-------|------|-------|
| Color    | Brown | Brown | Orango  | Orange | Groop | Green | Plue | Blue  |
|          |       | white | Utalige | White  | Green | white | Blue | white |
| Function | D+    | D-    | S+      | S-     | D+    | D-    | S+   | S-    |

Line two

| Pin      | 10    | 11    | 12     | 13     | 14    | 15    | 16   | 17    |
|----------|-------|-------|--------|--------|-------|-------|------|-------|
| Color    | Brown | Brown | Orange | Orange | Green | Green | Blue | Blue  |
|          |       | white |        | White  |       | white |      | white |
| Function | D+    | D-    | S+     | S-     | D+    | D-    | S+   | S-    |

Line three

| Pin      | 18    | 19    | 20     | 21     | 22    | 23    | 24   | 25    |
|----------|-------|-------|--------|--------|-------|-------|------|-------|
| Color    | Brown | Brown | Orange | Orange | Green | Green | Blue | Blue  |
|          |       | white |        | White  |       | white |      | white |
| Function | D+    | D-    | S+     | S-     | D+    | D-    | S+   | S-    |

Line Four

| Pin   | 26    | 27    | 28     | 29     | 30    | 31    | 32   | 33    |
|-------|-------|-------|--------|--------|-------|-------|------|-------|
| Color | Brown | Brown | Orange | Orange | Green | Green | Blue | Blue  |
|       |       | white |        | White  |       | white |      | white |

| Function  | D+    | D-    | S+     | S-     | D+    | D-    | S+   | S-    |  |  |
|-----------|-------|-------|--------|--------|-------|-------|------|-------|--|--|
| Line Five |       |       |        |        |       |       |      |       |  |  |
| Pin       | 34    | 35    | 36     | 37     | 38    | 39    | 40   | 41    |  |  |
| Color     | Brown | Brown | Orange | Orange | Green | Green | Blue | Blue  |  |  |
|           |       | white |        | White  |       | white |      | white |  |  |
| Function  | D+    | D-    | S+     | S-     | D+    | D-    | S+   | S-    |  |  |
| Line si   | х     |       |        |        |       |       |      |       |  |  |
| Pin       | 42    | 43    | 44     | 45     | 46    | 47    | 48   | 49    |  |  |
| Color     | Brown | Brown | Orange | Orange | Green | Green | Blue | Blue  |  |  |
|           |       | white |        | White  |       | white |      | white |  |  |
| Function  | D+    | D-    | S+     | S-     | D+    | D-    | S+   | S-    |  |  |

## 7.3 Internal circuit composition

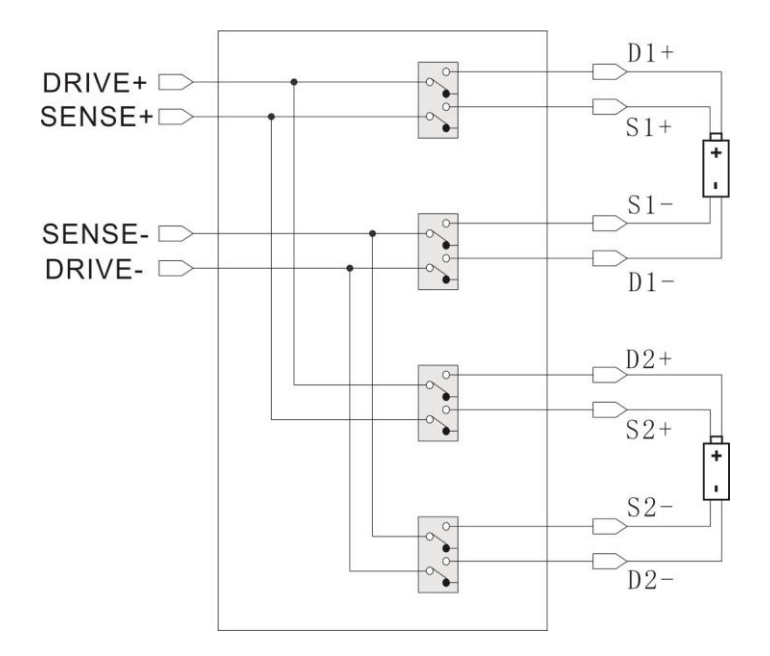

### **Chapter VIII Communications**

The instrument has three communication modes, one is RS232 communication, one is RS485 communication, the other is LAN (network protocol using TCP) communication mode. The three modes of communication protocol all adopt SCPI protocol.

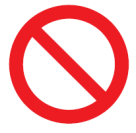

Do not connect the communication port to the measurement port, as this may damage the instrument.

### 8.1 RS232/RS485 communication

The RS232 communication uses a 3-wire communication method.

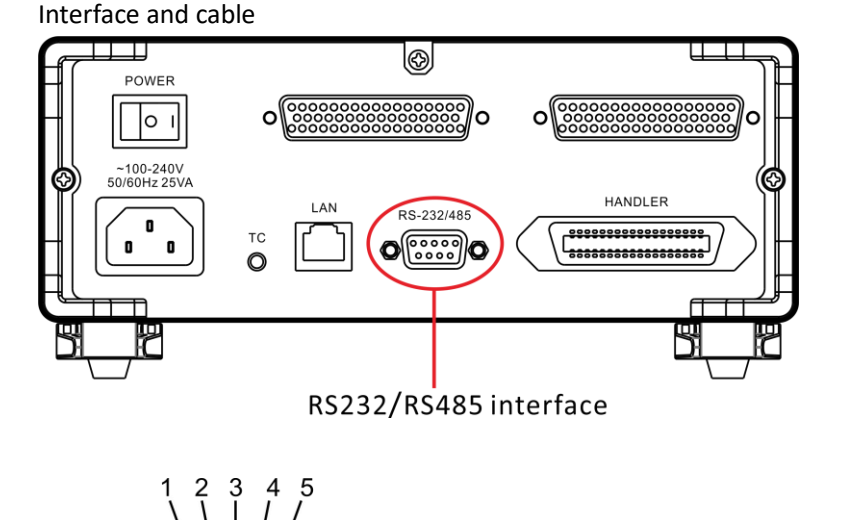

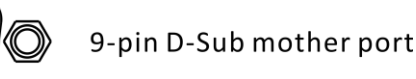

8 7 6

#### RS232 Connection Mode

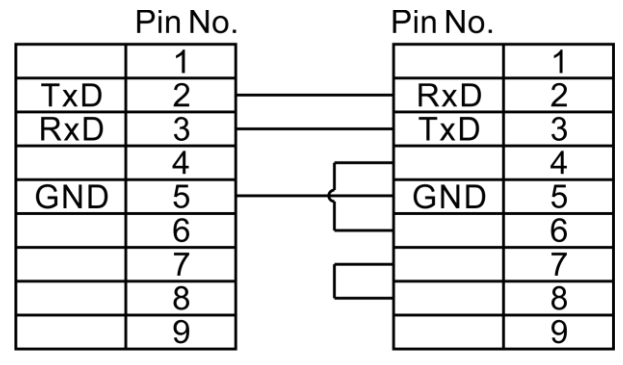

Instrument

PC end

#### RS485 Connection Mode

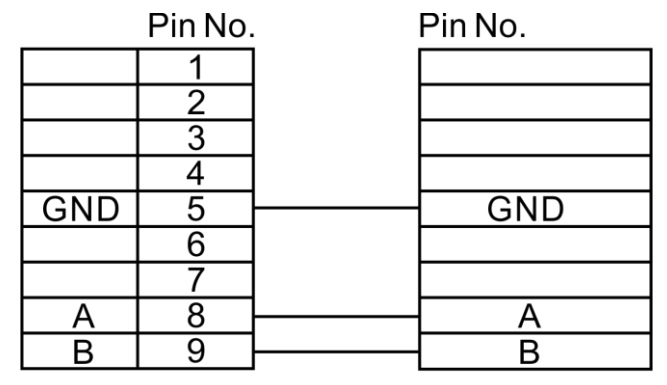

Instrument

PCend

RS232 setting

Select the Comm page

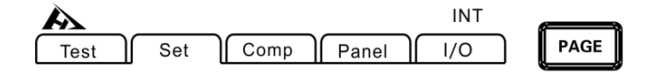

Press [PAGE] Button to parameter setting page

#### Select RS232 communication mode $\triangleright$

|           |          |          |         | INT | FAST     |
|-----------|----------|----------|---------|-----|----------|
| Test      | Set      | Comp     | Panel   | 1/0 |          |
| COMM SET  |          |          |         |     | <b>^</b> |
| Interface | RS232    |          |         |     |          |
| Baud Rate | 9600     |          | Address | 001 |          |
| IP        | 000.000. | 000.000  | Port    | 502 |          |
|           |          |          |         |     |          |
|           |          |          |         |     |          |
|           |          |          |         |     |          |
|           |          |          |         |     |          |
| RS232     | RS485    | ТСР      |         |     |          |
|           |          | <i>a</i> | -       |     |          |
| F1        | F2       | F3       |         |     |          |

Press the Arrow keys to select the menu item you want to set

Select the baud rate  $\geq$ 

|           |           |        |         | INT | FAST     |
|-----------|-----------|--------|---------|-----|----------|
| Test      | Set Co    | omp    | Panel   | I/O |          |
| COMM SET  |           |        |         |     | <b>^</b> |
| Interface | RS232     |        |         |     |          |
| Baud Rate | 9600      |        | Address | 001 |          |
| IP        | 000.000.0 | 00.000 | Port    | 502 |          |
|           |           |        |         |     |          |
|           |           |        |         |     |          |
|           |           |        |         |     | -        |
| ,         |           |        |         |     |          |
| 9600      | 19200     | 38400  | )       |     |          |
|           |           | 6      | -       |     |          |
| F1        | F2        | F3     |         |     |          |

#### RS485 setting

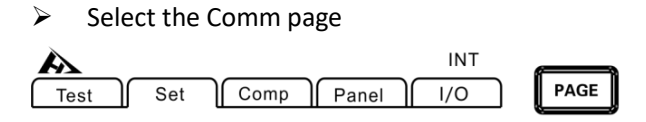

> Press [PAGE] Button to parameter setting page

Select RS485 communication mode

|           |           |         |         | INT | <br>FAST |
|-----------|-----------|---------|---------|-----|----------|
| lest      | Set C     | .omp    | Panel   | 1/0 |          |
| COMM SET  |           |         |         |     |          |
| Interface | RS485     |         |         |     |          |
| Baud Rate | 9600      |         | Address | 001 |          |
| IP        | 000.000.0 | 000.000 | Port    | 502 |          |
|           |           |         |         |     |          |
|           |           |         |         |     |          |
|           |           |         |         |     |          |
|           |           |         | _       |     |          |
| RS232     | RS485     | TCP     |         |     |          |
|           |           |         |         |     |          |
| <b>F1</b> | F2        | F3      | ]]      |     |          |

Press the Arrow keys to select the menu item you want to set

Select the baud rate

| Test      |           |           |        |     | FAST     |
|-----------|-----------|-----------|--------|-----|----------|
| COMM SET  | Set [] C  | опр    Ра | nei [] | 1/0 | <b>^</b> |
| Interface | RS485     |           |        |     |          |
| Baud Rate | 9600      | A         | ddress | 001 |          |
| IP        | 000.000.0 | 00.000 F  | Port   | 502 |          |
|           |           |           |        |     |          |
|           |           |           |        |     |          |
|           |           |           |        |     | -        |
|           |           |           | -      |     |          |
| 9600      | 19200     | 38400     |        |     |          |
| F1        | F2        | F3        |        |     |          |

#### Address setting

| Test      | Set      | Comp    | Panel   | INT<br>I/O | ך | FAST |   |
|-----------|----------|---------|---------|------------|---|------|---|
| COMM SET  |          |         |         |            |   |      |   |
| Interface | RS485    |         |         |            |   |      |   |
| Baud Rate | 9600     |         | Address | 001        |   |      |   |
| IP        | 000.000. | 000.000 | Port    | 502        |   |      |   |
|           |          |         |         |            |   |      | Ц |
|           |          |         |         |            |   |      |   |
|           |          |         |         |            |   |      | 攴 |
|           |          |         |         |            |   |      |   |
| INPUT     |          |         |         |            |   |      |   |

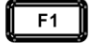

Press the Arrow keys to select the menu item you want to set

### **8.2 LAN communication**

LAN port communication uses TCP protocol communication.

Interface and cable

The Ethernet uses the standard RJ45 port, and the cable uses Category 5 for the Internet cable.

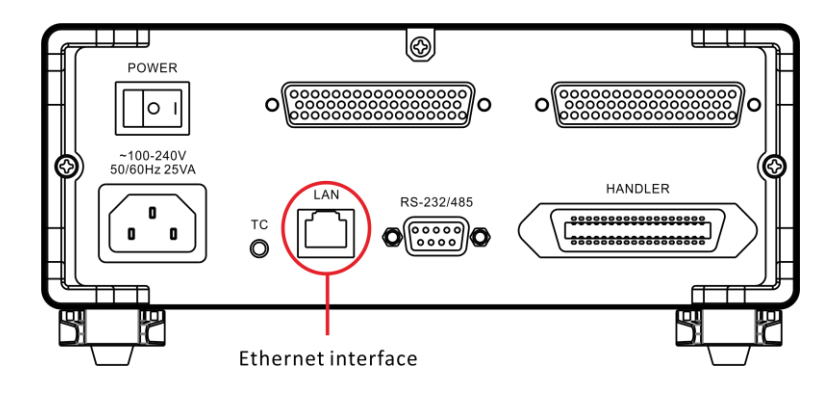

#### **Connection method**

Instrument and computer connection

When the instrument is connected to a computer, the network cable uses a crossover cable.

Using 568B color code wiring standards to connect A side

| Orange | Oran | Green/ | Blue | Blue/ | Gre | Brown  | Brow |
|--------|------|--------|------|-------|-----|--------|------|
| /White | ge   | white  |      | white | en  | /white | n    |

Using 568A color code wiring standards to connect B side

| Green  | Gree | Orange | Blue | Blue/ | Ora | Brown  | Brow |
|--------|------|--------|------|-------|-----|--------|------|
| /white | n    | /White |      | white | nge | /white | n    |

Instrument and computer connection

When the instrument is connected to the router, the network cable is directly connected.

| Orange | Oran | Green/ | Blu | Blue/ | Gre | Green/ | Brow |
|--------|------|--------|-----|-------|-----|--------|------|
| /White | ge   | White  | е   | White | en  | White  | n    |

Setting

Select the communication page

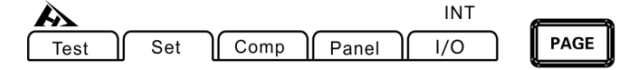

Press [PAGE] Button to parameter setting page

Select TCP communication mode

|            |          | Comp )  |          | INT | <br>ר | FAST     |
|------------|----------|---------|----------|-----|-------|----------|
|            | Set L    | comp    | Panel    | 1/0 |       | <b>_</b> |
| COMINI SET |          |         |          |     |       |          |
| Interface  | ТСР      |         |          |     |       |          |
| Baud Rate  | 9600     |         | Address  | 001 |       |          |
| IP         | 000.000. | 000.000 | Port     | 502 |       |          |
|            |          |         |          |     |       |          |
|            |          |         |          |     |       |          |
|            |          |         |          |     |       |          |
|            |          |         |          |     |       |          |
| RS232      | RS485    | ТСР     |          |     |       |          |
|            |          |         | -        |     |       |          |
| <b>F1</b>  | F2       | F3      | <u>]</u> |     |       |          |

Press the Arrow keys to select the menu items to be set;

Set the communication address

|           |          |          |         | INT | FAST |   |
|-----------|----------|----------|---------|-----|------|---|
| Test      | Set 📗    | Comp 🛛 🛛 | Panel 📗 | 1/0 |      | _ |
| COMM SET  |          |          |         |     |      | ^ |
| Interface | ТСР      |          |         |     |      |   |
| Baud Rate | 9600     |          | Address | 001 |      |   |
| IP        | 000.000. | .000.000 | Port    | 502 |      |   |
|           |          |          |         |     |      |   |
|           |          |          |         |     |      |   |
|           |          |          |         |     |      | - |
|           |          |          |         |     |      |   |
| INPUT     |          |          |         |     |      |   |

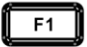

Press the Arrow keys to set the numeric value.

### 8.3 USB interface

The Instrument Front panel with USB interface, can be used to upgrade the program.

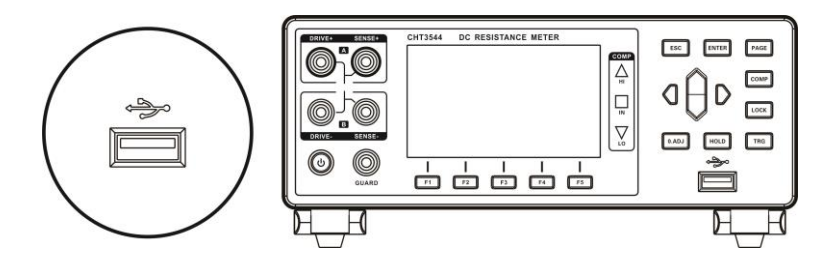

# **Chapter IX specifications**

## 9.1 General Specification

#### General function

| Measurement              | DC resistance                             |
|--------------------------|-------------------------------------------|
| parameters               |                                           |
| Basic                    | 0~3.3MΩ (10 ranges)                       |
| parameters:              | Max reading:33000                         |
|                          | Min resolution: $0.1\mu\Omega$            |
| Basic                    | 0.1%±10 count(3mΩ,30mΩ,3MΩ)               |
| accuracy                 | 0.05%±4 count(300kΩ)                      |
|                          | 0.02%±2 count(other range)                |
| Measurement              | 3mΩ/30mΩ/300mΩ/3Ω/30Ω/300Ω/3kΩ/30kΩ       |
| range                    | /300kΩ/3.3MΩ.                             |
| Measuring                | FAST(50Hz:21ms, 60Hz:18ms);               |
| speed                    | SLOW(200ms)                               |
| Signal Source            | 1A DC Max:5.5V                            |
| Temperature              | Range:-10 °C~60 °C, Accuracy:1 °C         |
| Calibration              | Short-circuit reset for all ranges        |
| Comparator               | 10-bin sorting, output signal HIGH/IN/LOW |
| Internal data<br>storage | 6000 group test data                      |
| Trigger mode             | IO, bus, manual                           |
| Interface                | External IO; Analog; LAN; RS-232C         |
|                          | Temperature compensation function;        |
|                          | Comparator(ABS/REF%);                     |
| Other                    | Lock(OFF/menu lock/all lock);             |
|                          | Power frequency setting(auto/50Hz/60Hz),  |
|                          | Zoom in/out; Judge sound setting;         |

|                                     | Auto-save; Average function;                                    |
|-------------------------------------|-----------------------------------------------------------------|
|                                     | Panel storage/reading;                                          |
| Power supply                        | Voltage:100VAC ~ 240VAC; Frequency: 50Hz ~ 60Hz;Power: max 10VA |
| Dimension &                         | 325 mm (L)x215mm (W)x96mm (D);                                  |
| weight                              | Weight: 2kg                                                     |
| Max output<br>current               | 1A                                                              |
| Automatic<br>protection<br>display  | "Protect"                                                       |
| Display when<br>Range over<br>limit | Display OF                                                      |
| Input<br>terminal                   | Banana plug                                                     |
| Operation key                       | Rubber key                                                      |
| Display<br>screen                   | 3.5 inch TFT                                                    |
| Precision<br>guarantee<br>period    | 1 year                                                          |
| Operating<br>temperature            | 0°C to 40°C                                                     |
| and humidity                        | 80% RH or less (no condensation)                                |
| Storage<br>temperature              | -10 to 60°C                                                     |
| and humidity                        | 80% RH or less (no condensation)                                |
| Operating<br>environment            | Indoor, the highest altitude is 2000m                           |

## 9.2 Accuracy

The following indicators test conditions: Temperature: 20±3°C Humidity: <80% RH Warm-up time is more than 15 minutes Calibration time is less than 1 year

#### **Resistance measurement accuracy:**

| Range |       | Resolu<br>tion | Fast speed<br>%rdg.+%f.s. | Medium speed,<br>slow speed<br>%rdg.+%f.s. | Test<br>current |
|-------|-------|----------------|---------------------------|--------------------------------------------|-----------------|
| 1     | 3mΩ   | 0.1μΩ          | 0.1+0.03                  | 0.1+0.03                                   | 1A              |
| 2     | 30mΩ  | 1μΩ            | 0.1+0.03                  | 0.1+0.03                                   | 1A              |
| 3     | 300mΩ | 10μΩ           | 0.1+0.02                  | 0.1+0.02                                   | 300mA           |
|       |       |                | 0.1+0.02                  | 0.05+0.02                                  | 100mA           |
| 4     | 3Ω    | 100μΩ          | 0.1+0.01                  | 0.02+0.01                                  | 100mA           |
| 5     | 30Ω   | 1mΩ            | 0.1+0.01                  | 0.02+0.01                                  | 10mA            |
| 6     | 300Ω  | 10mΩ           | 0.1+0.01                  | 0.02+0.01                                  | 1mA             |
| 7     | 3kΩ   | 100mΩ          | 0.1+0.01                  | 0.02+0.01                                  | 1mA             |
| 8     | 30kΩ  | 1Ω             | 0.1+0.01                  | 0.02+0.01                                  | 100uA           |
| 9     | 300kΩ | 10Ω            | 0.1+0.02                  | 0.05+0.02                                  | 10uA            |
| 10    | 3M    | 100Ω           | 0.3+0.03                  | 0.2+0.03                                   | 1uA             |